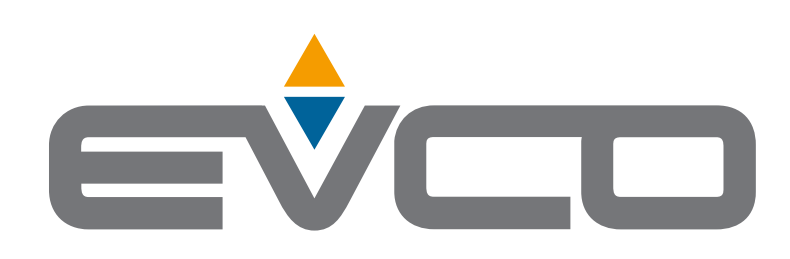

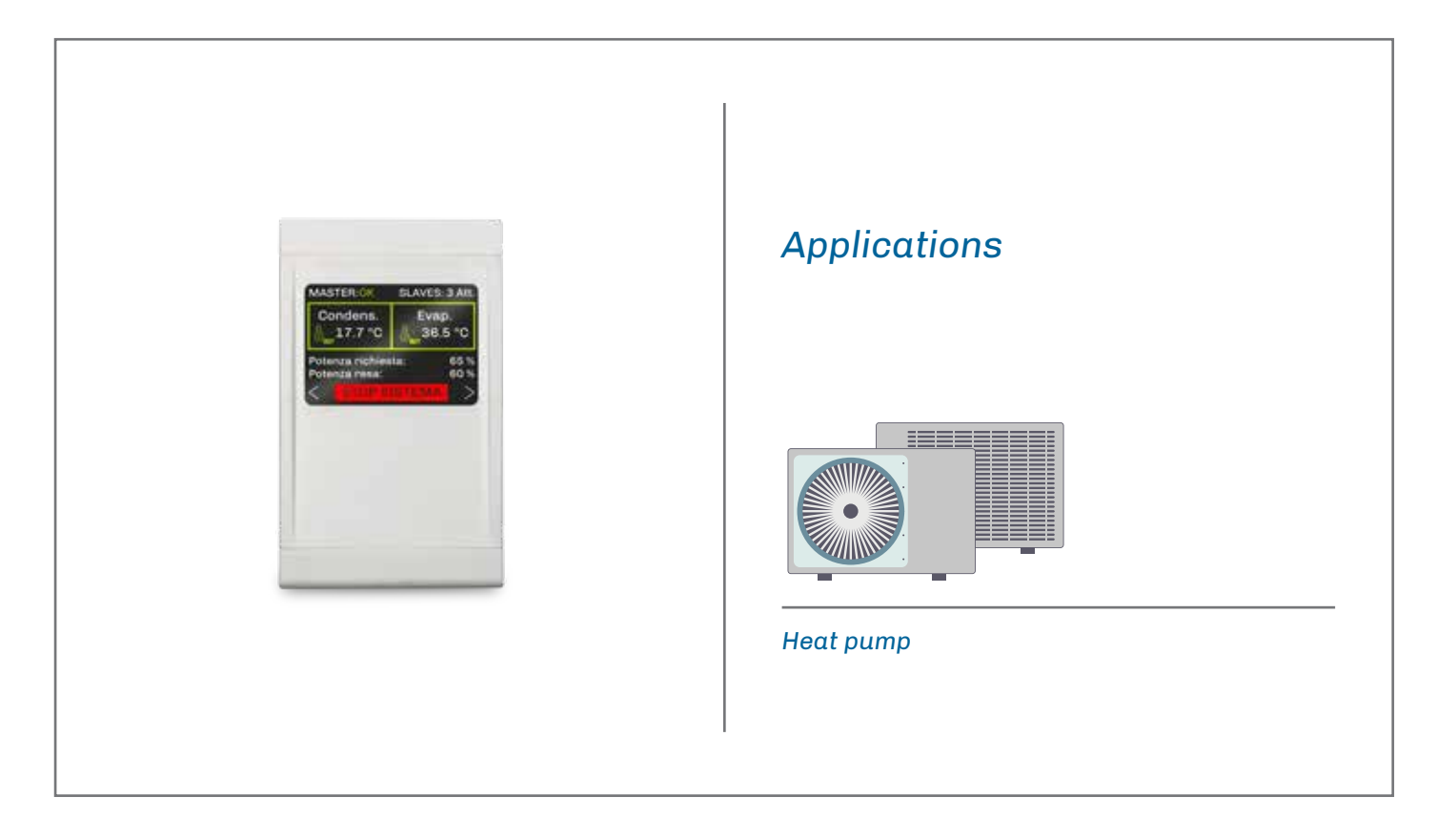

I

I

# EVLJBOX HP Sequencer

Application Manual: Heat pump sequencer

- Ready-to-install solution
- LCD colour graphic display
- 6 capacitive touch keys
- | Electrical panel with full IP65
- Display of the main variables of each heat pump
- Management of the main equipment functions
- Management of up to 5 heat pumps
- | Automatic power modulation
- Maximum number of active units set by parameter

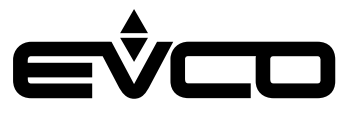

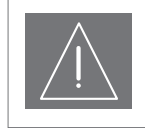

#### IMPORTANT

Read this document carefully before installation and take all precautions before using the device. Keep this document with the device for future reference. Only use the device in the ways described in this document.

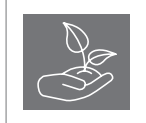

CONSIDER THE ENVIRONMENT

Please read this document carefully and save it.

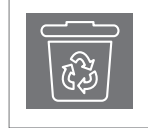

### DISPOSAL

The device must be disposed of according to local regulations governing the collection of electrical and electronic equipment.

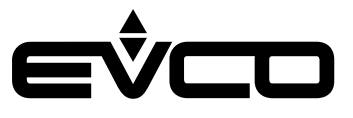

# Index

| I | Introduction                          | 5  |
|---|---------------------------------------|----|
| I | Purchasing codes                      | 6  |
| I | Measurements                          | 7  |
| I | Installation                          |    |
| I | Electrical connections                | 9  |
|   | EVLJBOX HP Sequencer - User interface | 9  |
|   | Description of connectors             | 9  |
|   | EVLJBOX HP Sequencer - Control module | 10 |
|   | Description of connectors             | 10 |
|   | Electrical connection                 | 12 |
| I | User interface                        | 13 |
| • | Keypad                                | 13 |
|   | List of pages                         | 14 |
|   | Password                              | 14 |
|   | Main page                             | 15 |
|   | Status pages                          | 17 |
|   | Main menu                             | 18 |
|   | User menu                             | 18 |
|   | Servicer menu                         | 19 |
|   | Installer menu                        | 19 |
|   | RTC menu                              | 20 |
|   | Alarm menu                            | 21 |
|   | Alarm history menu                    | 21 |
|   | Save/reset menu                       | 21 |
|   | Info menu                             | 22 |
| I | List of parameters                    | 23 |
| • | Description of parameters             | 23 |
|   | Structure of the menus                | 23 |
|   | Configuration parameters table        | 24 |
| I | Regulations                           | 28 |
| • | Machine status                        | 28 |
|   | Setting the RTC                       | 28 |
|   | Main regulation                       | 29 |
|   | Slave on/off sequence                 | 31 |
|   | Slave status                          | 31 |
|   | Mixing valves                         | 31 |
|   |                                       |    |

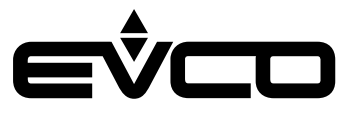

| Diagnostics                           | 34 |
|---------------------------------------|----|
| Manual and automatic alarms           | 34 |
| Manual alarms                         | 34 |
| Automatic alarms                      | 34 |
| Table of alarms                       | 35 |
| Blocking alarms for the master        | 35 |
| Blocking alarms for the slaves        | 35 |
| Slave configuration alarm             | 37 |
| Slave communication alarm             | 37 |
| Evaporator high/low temperature alarm | 38 |
| Condenser high/low temperature alarm  | 39 |
| Technical specifications              | 40 |

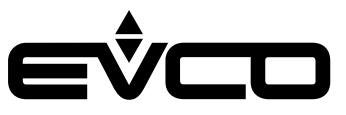

# Introduction

The **EVLJBOX HP Sequencer** is a control solution housed in an electric panel that makes it possible to control in sequence up to 5 heat pumps managed by **programmable EVCO devices** and interconnected with RS-485 serial communications systems. The number of operating units and their power level are adjusted according to the cooling/heating requirements of the equipment, but it is also possible to set parameters for the number of units active at the same time.

The fully IP65-compliant panel houses a user interface with a LCD graphic display with a resolution of 320x240 pixels and 16 colours, from which it is possible to manage all the main functions of the equipment (switch on/off, alter operating mode, etc.) and view the main variables of each of the connected heat pumps.

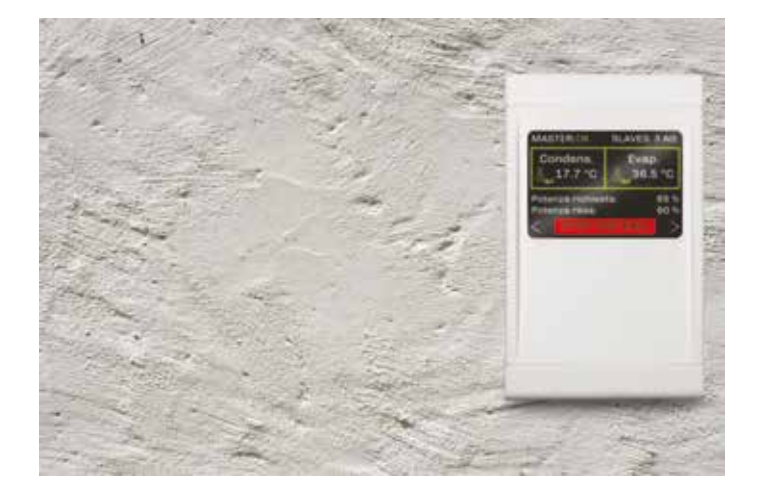

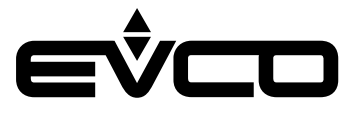

# **Purchasing codes**

The table below shows the main features of the EVLJBOX HP Sequencer model available and the relative purchasing code

|                                                            | Models |
|------------------------------------------------------------|--------|
| Features                                                   |        |
| Power supply                                               |        |
| 115 230 VAC                                                | •      |
| Analogue digital inputs                                    |        |
| Evaporator supply water temperature probe (PTC/NTC/PT1000) | •      |
| Evaporator return water temperature probe (PTC/NTC/PT1000) | •      |
| Condenser supply water temperature probe (PTC/NTC/PT1000)  | •      |
| Condenser return water temperature probe (PTC/NTC/PT1000)  | •      |
| Analogue outputs                                           |        |
| Evaporator mixing valve (0-10 V/PWM)                       | •      |
| Condenser mixing valve (0-10 V/PWM)                        | •      |
| Digital outputs                                            |        |
| Heating/cooling switching valve 1                          | 5 A    |
| Heating/cooling switching valve 2                          | 5 A    |
| User interface                                             |        |
| 320x240 px with LCD colour graphic display                 | •      |
| Dimensions                                                 |        |
| 150x245 mm                                                 | •      |
| Installation                                               |        |
| Wall mounted                                               | •      |
| Connections                                                |        |
| Fixed screw terminal blocks                                | •      |
| Type A female USB connector                                | •      |
| Communications ports                                       |        |
| RS-485 MODBUS MASTER                                       | 1      |
| USB                                                        | 1      |
| Further features                                           |        |
| Clock                                                      | •      |

For more information see the section "Technical specifications"

# **Description of purchasing codes**

Features

115... 230 VAC - LCD graphic display - Wall mounted - RS-485 MODBUS - USB - Clock

Code

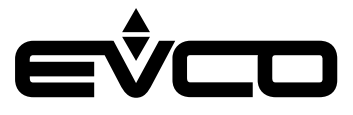

# **Measurements**

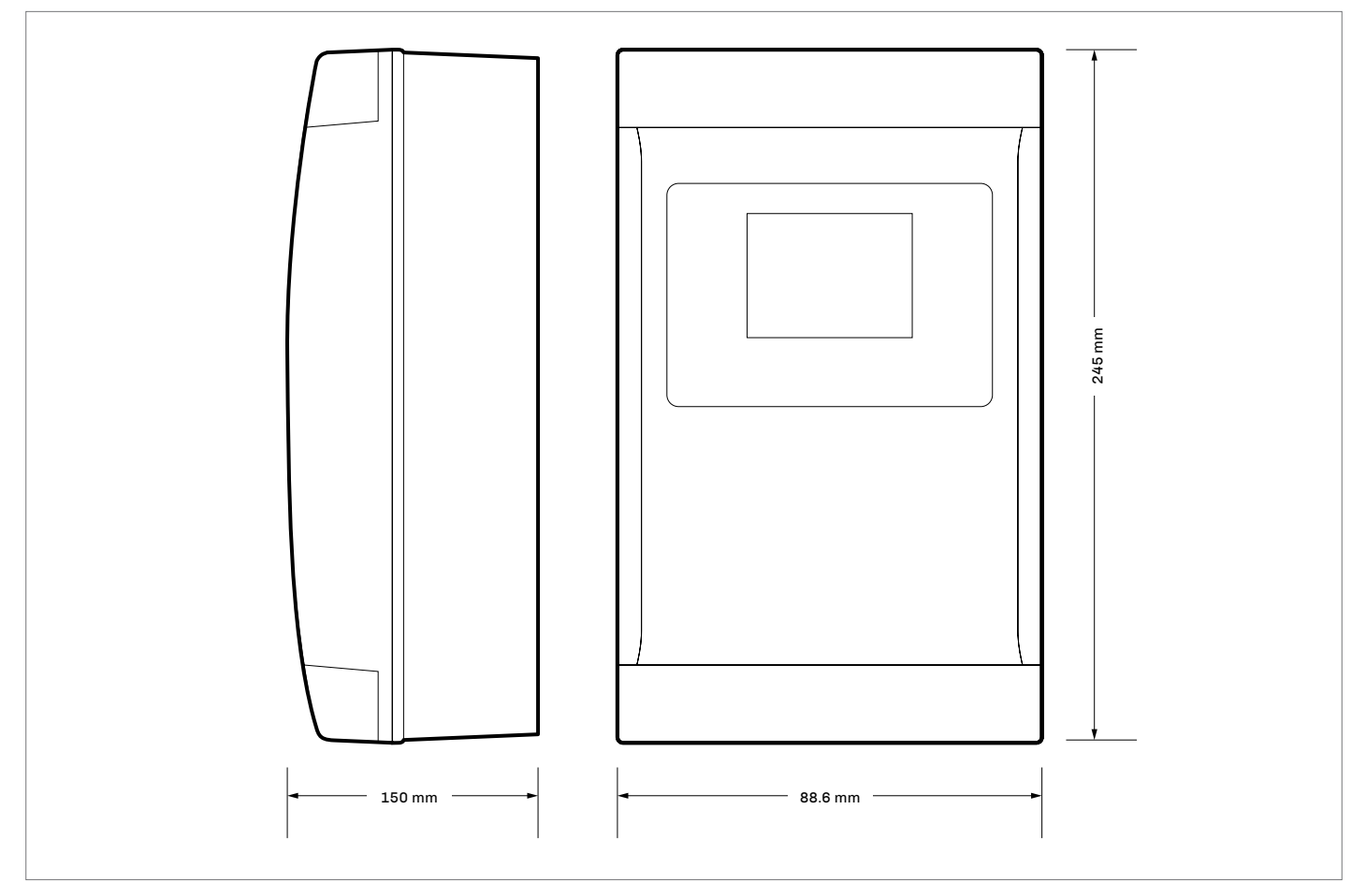

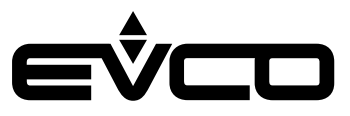

# Installation

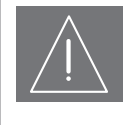

#### INSTALLATION PRECAUTIONS

- Ensure that the working conditions are within the limits stated in the "Technical specifications" section.
- Do not install the device close to heat sources, equipment with a strong magnetic field, in places subject to direct sunlight, rain, damp, excessive dust, mechanical vibrations or shocks.
- In compliance with safety regulations, the device must be installed properly to ensure adequate protection from contact with electrical parts. All protective parts must be fixed in such a way as to need the aid of a tool to remove them.
- Users will need a rigid pipe fitting; the maximum diameter of the fixing hole must be 28.5 mm
- To ensure IP65-rated protection of the whole casing, fix the container using only the holes already made

#### Wall mounting

- Secure the back cover |7| to the wall using the 4 screws
   |1|
- and the holes already made |**6**|
- 2. Make sure the seal |8| is correctly inserted
- Place the front cover |4| over the back cover |7| and push the 2 assembling tongues |10| down into the holes |2| on the right or left of the front cover |4|
- Fix the user interface |12| into place by pressing it into its housing |5| from the front
- Fix the control module |14| to the DIN rail |16|; next secure the DIN rail |16| to the back cover |7| in its housing |17| with two screws |15|
- 6. If the connection cables are fed in from above, make a hole whose diameter is suitable for fixing a rigid pipe fitting |13| on the top of the back cover |7|; if the cables are fed in from the bottom, make the hole on the bottom of the cover
- 7. Screw the rigid pipe fitting **|13|** to the back cover **|7|**
- 8. Connect the user interface **|12|** as shown in the section "Electrical connections", feeding the connection cables through the rigid pipe fitting **|13|**
- 9. Secure the front cover |4| to the back cover |7| using the 4 screws |9| and the holes already made |3|
- 10. Fix the covering strips |11| over the top and bottom parts of the front cover |4|

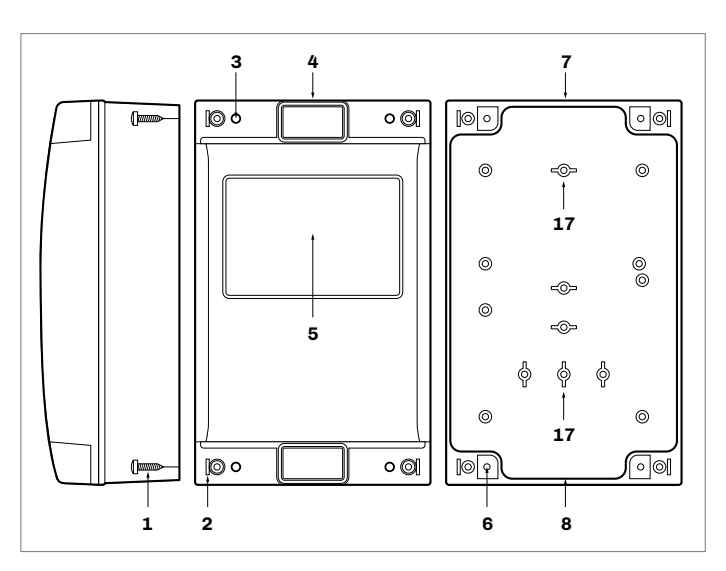

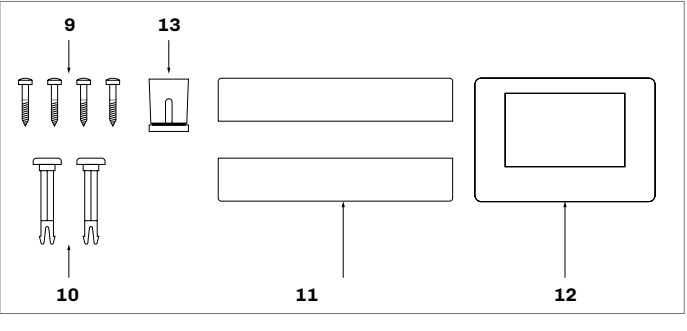

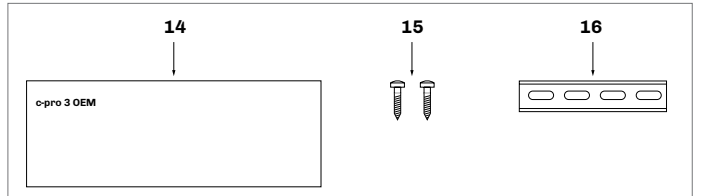

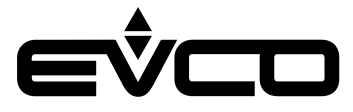

# **Electrical connections**

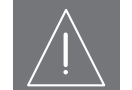

### PRECAUTIONS FOR ELECTRICAL CONNECTIONS

- Use cables of an adequate section for the current running through them
  - To reduce any electromagnetic interference, connect the power cables as far away as possible from the signal cables and connect to a RS-485 MODBUS network using a twisted pair
- If using an electrical or pneumatic screwdriver, adjust the tightening torque
- If the device is moved from a cold to a warm place, humidity may cause condensation to form inside; wait for about an hour before switching on the power
- Make sure that the supply voltage, electrical frequency and power are within the set limits
- Disconnect the power supply before carrying out any type of maintenance
- Do not use the device as a safety device
- For repairs and further information, contact the EVCO sales network; returned goods without the data label will not be accepted

#### **EVLJBOX HP Sequencer - User interface**

Description of connectors

#### Connector 1

| Number      | Description                                                                                                    | Connector 2   |
|-------------|----------------------------------------------------------------------------------------------------|---------------|
| 1           | - signal CAN port                                                                                                 | EVJBOX HP     |
| 2           | + signal CAN port                                                                                                 |               |
| 3           | Device power supply (24 VAC/12 30 VDC): if the device is powered by direct current, connect the negative terminal | 4<br>3        |
| 4           | Device power supply (24 VAC/12 30 VDC): if the device is powered by direct current, connect the positive terminal | Connector 1 1 |
| Connector 2 |                                                                                                    |               |
| Number      | Description                                                                                                    |               |
| 1           | For EVCO use only                                                                                                 |               |

#### Micro-switch

| Number | Description                  |
|--------|------------------------------|
| 2      | To terminate the CAN network |
| 1      | For EVCO use only            |

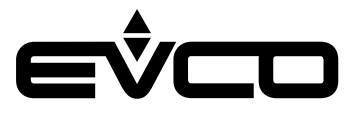

### **EVLJBOX HP Sequencer - Control module**

Description of connectors

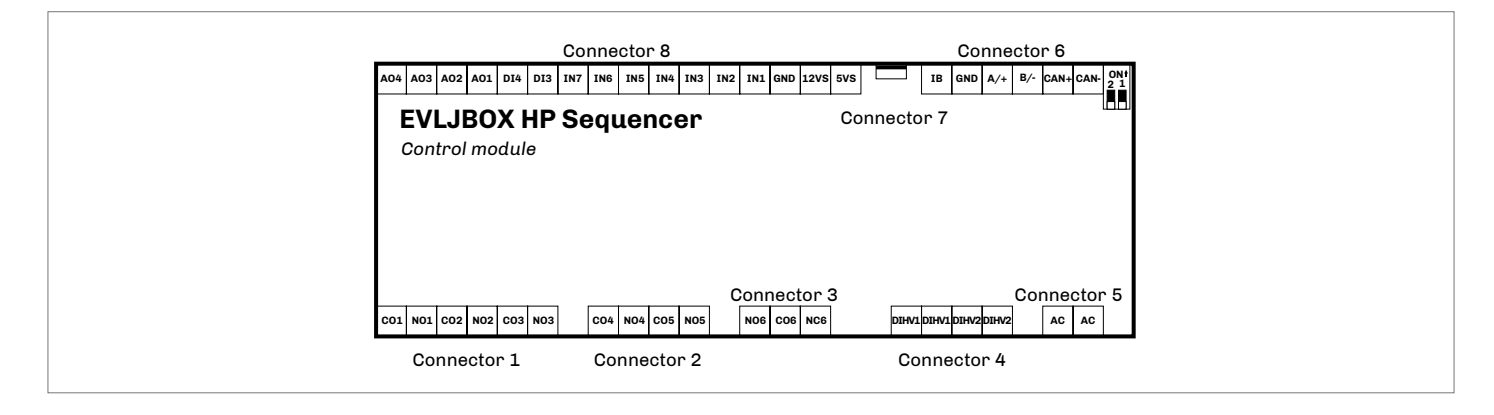

#### Connector 1

| Number | Description                                                      |
|--------|------------------------------------------------------------------|
| C01    | K1 digital output common contact                                 |
| NO1    | K1 digital output normally open contact<br>(5 A res. at 250 VAC) |
| C02    | K2 digital output common contact                                 |
| NO2    | K2 digital output normally open contact<br>(5 A res. at 250 VAC) |
| C03    | K3 digital output common contact                                 |
| NO3    | K3 digital output normally open contact<br>(5 A res. at 250 VAC) |

#### Connector 2

| Number | Description                                                      |
|--------|------------------------------------------------------------------|
| CO4    | K4 digital output common contact                                 |
| NO4    | K4 digital output normally open contact<br>(5 A res. at 250 VAC) |
| C05    | K5 digital output common contact                                 |
| N05    | K5 digital output normally open contact<br>(5 A res. at 250 VAC) |

#### Connector 3

| Number | Description                                                       |
|--------|-------------------------------------------------------------------|
| NO6    | K6 digital output normally open contact<br>(16 A res. at 250 VAC) |
| CO6    | K6 digital output common contact                                  |
| NC6    | K6 digital output normally closed contact                         |

#### **Connector 5**

| Number | Description                       |
|--------|-----------------------------------|
| AC     | Device power supply (115 230 VAC) |
| AC     | Device power supply (115 230 VAC) |

| Connector 4 |                                |
|-------------|--------------------------------|
| Number      | Description                    |
| DIHV1       | DI1 high voltage digital input |
| DIHV1       | DI1 high voltage digital input |
| DIHV2       | DI2 high voltage digital input |
| DIHV2       | DI2 high voltage digital input |

#### **Connector 6**

| Number | Description                                               |
|--------|-----------------------------------------------------------|
| IB     | INTRABUS port data                                        |
| GND    | Reference (GND)                                           |
| A/+    | If installed, + signal<br>RS-485 MODBUS master/slave port |
| В/-    | If installed, - signal<br>RS-485 MODBUS master/slave port |
| CAN+   | + signal CAN port                                         |
| CAN-   | - signal CAN port                                         |

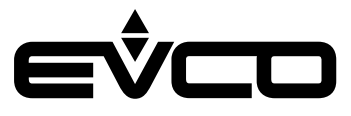

### Connector 7

| Number | Description                      |
|--------|----------------------------------|
| USB    | USB port to programme the device |

| <b>Connector 8</b> |                                                                                                    |
|--------------------|----------------------------------------------------------------------------------------------------|
| Number             | Description                                                                                                    |
| A04                | AO4 analogue output (for 0-10 V or PWM signal)                                                                                                    |
| A03                | AO3 analogue output (for 0-10 V or PWM signal)                                                                                                    |
| A02                | AO2 analogue output (for 0-10 V or PWM signal)                                                                                                    |
| A01                | A01 analogue output (for 0-10 V or PWM signal)                                                                                                    |
| DI4                | DI4 digital input<br>(dry contact and for pulse trains up to 2 KHz)                                                                               |
| DI3                | DI3 digital input<br>(dry contact and for pulse trains up to 2 KHz)                                                                               |
| IN7                | AI7 analogue input<br>(for PTC, NTC or Pt 1000 probes); can also be<br>configured for DI11 dry contact digital input                              |
| IN6                | AI6 analogue input<br>(for PTC, NTC or Pt 1000 probes); can also be<br>configured for DI10 dry contact digital input                              |
| IN5                | AI5 analogue input<br>(for PTC, NTC or Pt 1000 probes); can also be<br>configured for DI9 dry contact digital input                               |
| IN4                | AI4 analogue input<br>(for PTC, NTC or Pt 1000 probes); can also be<br>configured for DI8 dry contact digital input                               |
| IN3                | AI3 analogue input<br>(for NTC probes, 0-5 V, 0-10 V, 0-20 mA or 4-20 mA<br>transd.); can also be configured for DI7 dry contact<br>digital input |
| IN2                | AI2 analogue input<br>(for NTC probes, 0-5 V, 0-10 V, 0-20 mA or 4-20 mA<br>transd.); can also be configured for DI6 dry contact<br>digital input |
| IN1                | AI1 analogue input<br>(for NTC probes, 0-5 V, 0-10 V, 0-20 mA or 4-20 mA<br>transd.); can also be configured for DI5 dry contact<br>digital input |
| GND                | Reference (GND)                                                                                                    |
| 12VS               | Auxiliary power supply (12 VDC)                                                                                                    |
| 5VS                | 0-5 V ratiometric transducers power supply (5<br>VDC)                                                                                             |

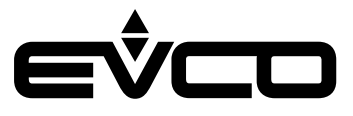

### **Electrical connection**

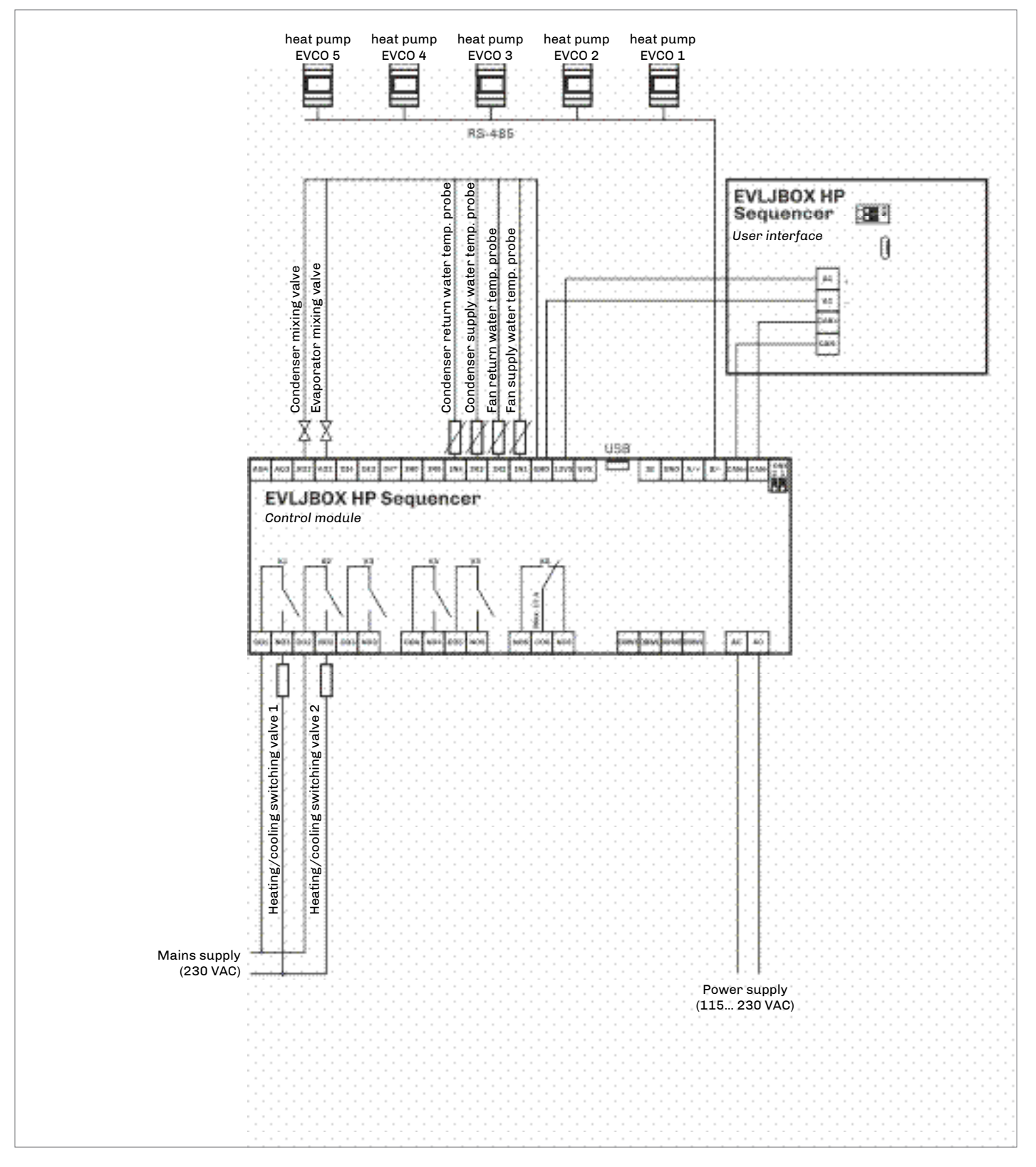

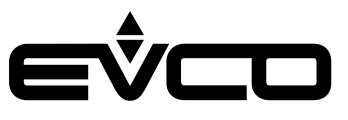

# **User interface**

# Keypad

Description of keys

| Keys           |               | Instructions   |
|----------------|---------------|----------------|
| $(\mathbf{l})$ |               | ON/STAND-BY    |
| $\leftarrow$   | $\rightarrow$ | LEFT AND RIGHT |
| $\wedge$       | $\bigvee$     | UP AND DOWN    |
| OK             |               | ENTER          |
| Descri         | iption c      | of LEDs        |
| LED            |               | Instructions   |
|                |               |                |

| $\bigcirc$ | ON/STAND-BY |
|------------|-------------|
|            | ALARM       |
| Ş          | POWER       |

### Switching the device on/off

| Steps | Description                                                                                           |
|-------|----------------------------------------------------------------------------------------------------|
| 1     | Connect to the power supply:<br>an internal test will start up which will take a<br>couple of seconds |
| 2     | Hold the <b>ENTER</b> key down for 2 seconds:<br>the display will show the main screen                |
| 3     | To switch off the device, disconnect it from the power supply                                         |

Access to menus

| Keys         |           | Instructions                                                                           |
|--------------|-----------|----------------------------------------------------------------------------------------|
| OK           |           | Hold the <b>ENTER</b> key down for 2 seconds:<br>the display will show the main screen |
| $\wedge$     | $\bigvee$ | Press the <b>UP</b> or <b>DOWN</b> key to select the menus                             |
| OK           |           | Press the <b>ENTER</b> key to confirm the menu                                         |
| OK           |           | Press the ENTER key to access the value                                                |
| $\wedge$     | $\bigvee$ | Press the UP or DOWN key to set the value                                              |
| OK           |           | Press the ENTER key to confirm the value                                               |
| ( <b>1</b> ) |           | Press the <b>ON/STAND-BY</b> key a few times <b>to return</b> to the previous displays |

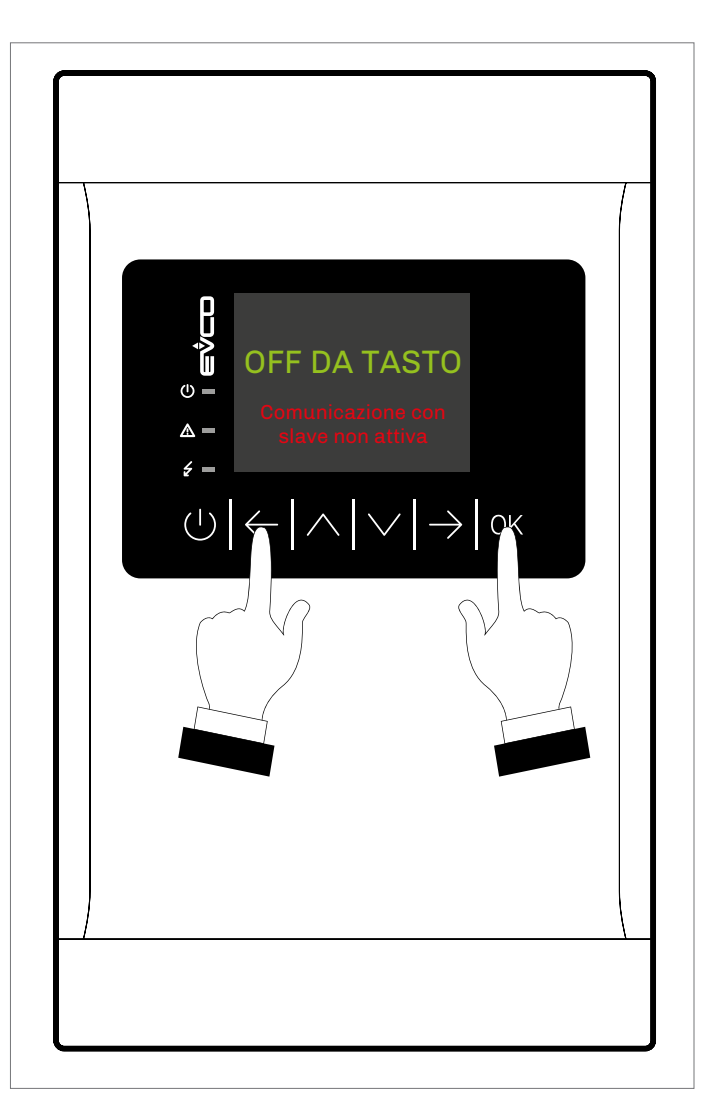

#### Passwords

| Keys      |           | Instructions                                                                              |
|-----------|-----------|-------------------------------------------------------------------------------------------|
| OK        |           | Hold the <b>ENTER</b> key down for 2 seconds:<br>the display will show the main screen    |
| $\bigvee$ |           | Press the <b>DOWN</b> key:<br>the display will show the menu                              |
| OK        |           | Press the <b>ENTER</b> key to confirm the menu.<br>The display will show "enter password" |
| OK        |           | Press the <b>ENTER</b> key to access the "password" value                                 |
| $\wedge$  | $\bigvee$ | Press the UP or DOWN key to set the password                                              |
| ΟK        |           | Press the ENTER key to confirm                                                            |

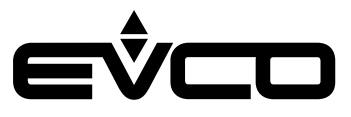

#### List of pages

This section lists the main pages and menus used in the application. The main menu has three levels:

- User
- Servicer
- Installer

USER menu - Level 1

- Operating mode
- Summer setting
- Winter setting
- User password

SERVICER menu - Level 2 (PW=1)

- Counters
- I/O tests
- Calibration
- Input/output
- Password

INSTALLER menu - Level 3 (PW=2)

- Configuration
- Regulation
- Evaporator mixing valve section
- Condenser mixing valve section
- Security
- CAN
- MODBUS
- Default
- Miscellaneous
- Password

RTC menu - Level 0

ALARM menu - Level 0

- Master
- Slave

HISTORY menu - Level 0

SAVE/RESET menu - Level 0

- Flash drive
- Memory

INFO menu - Level 0

#### Password

Each menu level sets the accessibility to the various functions and it is assigned a password.

- Once the correct password has been entered, users can:
- Access protected functions
- Unlock the level in question
- Unlock the various sublevels

Level passwords can be changed by the same or higher levels. Passwords of all the levels can be changed from the INSTALLER level. The range of possible values to set passwords goes from -999/9999. The password setting time frame expires after 4 minutes, after which it is necessary to set a new password.

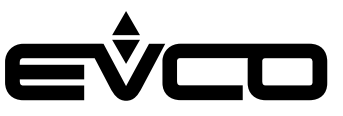

#### Main page

Viewing of the "main page" changes according to machine status:

- If the sequencer is on "OFF by key" or "OFF by alarm"
- If the system is off or on

If a fault occurs in the control probe, the sequencer will go into the "OFF by alarm" state.

The control probe alarm, AL13 if the probe is that of the evaporator or AL15 if the probe is that of the condenser, has manual reset. Once the fault has been fixed and the alarm reset, the sequencer will automatically return to the condition prior to the alarm.

If the sequencer is on "OFF by key" or "OFF by alarm", MODBUS communication with the slaves is disabled. After 5 minutes, they will begin working autonomously and independently.

When the "ON/STAND-BY" W key is pressed for 2 seconds, MODBUS communication with the slaves will begin. The "system off page" will be displayed on the sequencer with the following information:

- Active alarms in the master and relative number
  - 📮 = no alarm active
  - 🚨 = at least one alarm active
- Current date and time
- Software version
- Command to switch on the sequencer system

To prevent the sequencer being accidentally switched on, which could cause problems with the sensitive MODBUS communication, press the "DOWN" ▼ key before switching it on. The message "SYSTEM START-UP" will appear, press the "ENTER" ♥ key to confirm.

Users can browse the machine status pages from this page using the "LEFT" 🗲 and "RIGHT" 🗪keys:

- Master
- Slave

By holding down the "ON/STAND-BY" 😈 key for 2 seconds on this page only, it is possible to disable MODBUS communication with the slaves. Machine status will therefore be in "OFF by key".

If the sequencer is started up and MODBUS communication with all the slaves has not yet been established, the word "Initialisation" will flash underneath.

Once communication has been established, the sequencer's ON page will automatically be loaded.

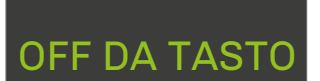

Comunicazione coi slave non attiva

"main page" with sequencer in "OFF by key"

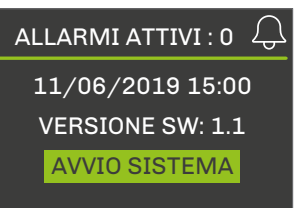

"system off page" with sequencer off

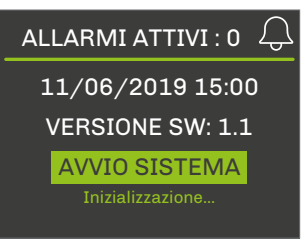

Sequencer switched on awaiting "Initialisation" of MODBUS communication with the slaves

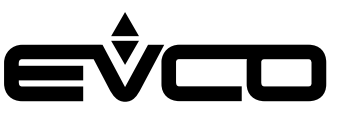

When the sequencer is switched on, two main screens are available depending on the type of condenser configured in the slaves:

- If it is a water condenser the output temperature of both the condenser and the evaporator will be displayed
- If it is an air condenser only the evaporator temperature will be displayed

The following information is available on the main pages:

- Master status:
  - or alarm active

  - **III** = at least one blocking alarm active
- Number of active slaves if an alarm occurs with one of the slaves, the <u>al</u>arm icon will flash every 2 seconds
  - 🗕 = minor alarm
  - 🚨 = blocking alarm
- Condenser output temperature shown only with slave with water condenser
- Evaporator output temperature
- Power required by the system
- System power output
- Command to switch sequencer off

If there is an error with a probe or if it is disconnected, "---" will appear in the field for that value.

To prevent the sequencer being accidentally switched off, which could cause problems with the sensitive MODBUS communication, press the "DOWN" key before switching it off. The message "STOP SYSTEM" will appear, press the ENTER" key to confirm.

When the "LEFT" 🗲 and "RIGHT" 🔜 keys are pressed on the "main page", information concerning the following will be displayed in sequence:

- Master
- Configured slaves
- Mixing valves in the system

Pressing the "ON/STAND-BY" 💟 key from the main page will take you back to the "Alarm/History" page.

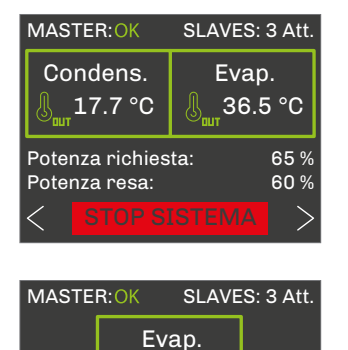

36.5 °C

65 %

60 %

Potenza richiesta:

Potenza resa:

"main page" slave with water condenser

"main page" slave with air condenser

#### Status pages

#### "Master screen"

When the "LEFT" 🗲 and "RIGHT" D keys are pressed on the "system off" or "system on" screens, the individual status pages of only the configured slaves and mixing valves installed will be displayed.

The "master screen" will always be displayed.

This screen displays the following information regarding the master:

- Master status
  - 🚾 = no alarm active
  - 🚨 = at least one minor alarm active
  - **III** = at least one blocking alarm active
- Operating mode
  - 🕅 = summer/cooling
  - 🖄 = winter/heating
- Temperature of regulation probe
- Current setpoint and regulation neutral zone
- Power required by the master
- Slave power output
- Number of active slaves

#### "Slave screen"

This screen displays the following information regarding each slave:

Slave status

- or alarm active
- 🚨 = at least one minor alarm active
- 📕 = at least one blocking alarm active
- Regulation status
  - ALARM = at least one blocking alarm is active in the slave
  - UNIT OFF = slave off
  - READY = slave enabled and ready for regulation
  - ACTIVE = slave currently used by regulation
  - FULL POWER = slave adjusted to maximum power
- Unit status
  - OFF KEY = slave switched off by a key
  - OFF DI = slave switched off by a digital input
  - OFF supervisor = slave switched off by the
  - supervision protocol

OFF changeover = slave switched off due to an operating mode changeover

- OFF defrost = slave switched off for defrosting
- OFF programme = slave switched off by time
- bands programme
- OFF alarm = slave switched off by alarm
- OFF RTC = slave switched off due to RTC fault or dead battery
- ON = slave on
- Slave operating hours
- Power requested to slave
- Slave power output
- Number of active compressors

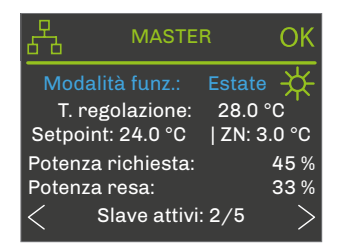

"master screen"

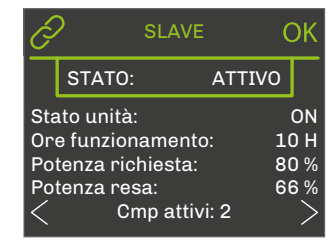

"slave screen"

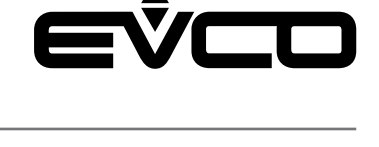

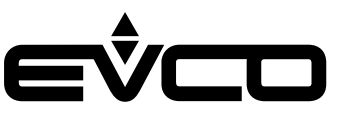

"Evaporator mixing valve screen"

This screen displays the following information regarding the evaporator valve:

- Temperature of regulation probe
- Current regulation setpoint
- Regulation differential
- Regulation request
- Analogue output valve value

#### "Condenser mixing valve screen"

This screen displays the following information regarding the condenser valve:

- Temperature of regulation probe
- Current regulation setpoint
- Regulation differential
- Regulation request
- Analogue output valve value

#### Main menu

The "main menu" has no level and is the access point for all the other system menus.

It is possible to view the "main menu" from any point on the user interface by pressing "ENTER" **IM** for about 2 seconds.

It is possible to access the desired function by pressing the "UP" and "DOWN" keys from the "main menu". Press the "ENTER" OK key to confirm.

User menu

The "user menu" is level 1 and it is therefore necessary to enter the user level password (or that of a higher level) to view/change the parameters in this section.

This section contains the following parameters:

- Operating mode
- Setpoint for summer operation
- Setpoint for winter operation
- User password

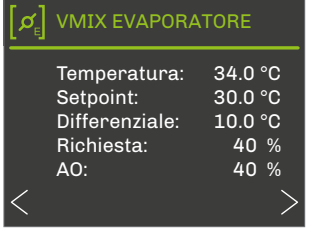

"evaporator mixing valve screen"

| Temperatura:46.0 °CSetpoint:40.0 °CDifferenziale:10.0 °CRichiesta:60 %AO:60 % | [Ø <sub>c</sub> ] | VMIX CONDEN                                                      | SATORE                                     |
|-------------------------------------------------------------------------------|-------------------|------------------------------------------------------------------|--------------------------------------------|
|                                                                               | /                 | Temperatura:<br>Setpoint:<br>Differenziale:<br>Richiesta:<br>AO: | 46.0 ℃<br>40.0 ℃<br>10.0 ℃<br>60 %<br>60 % |

"condenser mixing valve screen"

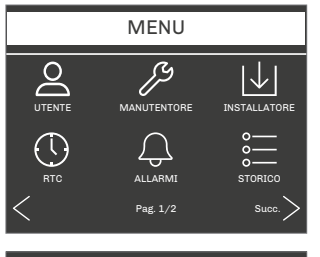

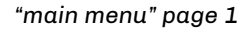

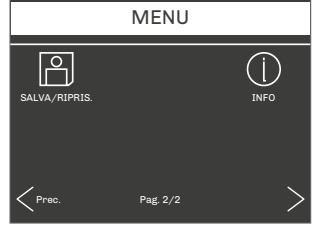

UTENTEModo funz.:EstateSet estivo:24.0 °CSet invernale:40.0 °CPassword utente0

"main menu" page 2

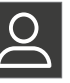

"user menu"

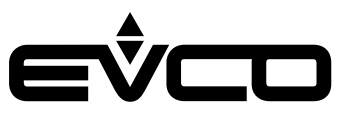

#### Servicer menu

The "servicer menu" is level 2 and it is therefore necessary to enter the servicer level password (or that of a higher level) to view/change the parameters in this section.

It is possible to view the status of the various devices and the inputs/outputs used by the application in this menu.

This section contains the following menus:

– "counters menu" ங

the operating hours of the master and slaves can be viewed here

- "I/O test menu" simulation of the analogue inputs, the analogue outputs and the digital outputs can be enabled here.
- "calibration menu"
   corrections to be applied to the analogue inputs to compensate for the offsets due to the cabling and probe position can be set here
- "input/output menu" 
   the physical board inputs and outputs can be viewed directly here
- "password menu" 
   the servicer level (level 2) password can be set here

#### Installer menu

The "installer menu" is level 3 and it is therefore necessary to enter the installer level password (or that of a higher level) to view/change the parameters in this section.

All the parameters regarding the configuration of the functions can be found in the "installer menu", including:

- Alarms
- Regulations
- Logics
- Features

This section contains the following menus:

- "configuration menu" 🔊
  - the following actions can be carried out in this menu:
  - set the total number of slaves to control
  - set the number of slaves in stand-by

- enable the evaporator and condenser mixing valves Changes to these parameters may cause problems with MODBUS communication with the slaves, so this menu can only be accessed when the machine is in "OFF by key" or "OFF by alarm"

– "regulation menu" 🖉

the main regulation parameters can be set in this menu:

- regulation neutral zone
- time and percentage of increase/decrease of regulation in

the neutral zone

- consecutive operating time after which the slaves must be rotated
- inversion of the analogue inputs/outputs of the mixing valves in winter mode

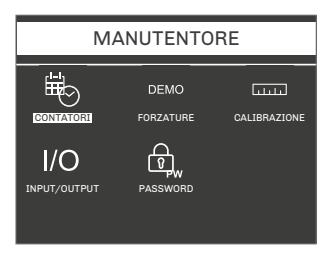

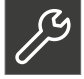

"servicer menu"

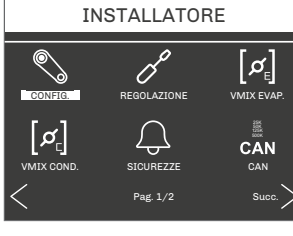

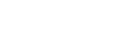

"installer menu " page 1

INSTALLATORE MODBUS MODBUS MODBUS DEFAULT DEFAULT DEFAULT DEFAULT DEFAULT PASSWORD Prec. Pag 2/2

"installer menu " page 2

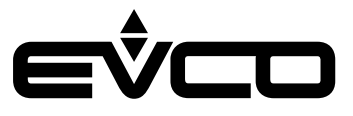

the parameters to manage the evaporator and condenser

mixing valves can be set in this menu "safety menu" 🚇

all the parameters regarding the sequencer alarms can be found in this menu:

- high/low temperature alarm setpoint and differentials
- enabling
- signalling delays
- re-arm type
- "CAN menu" all the parameters to configure the CAN network can be viewed in this menu
- "MODBUS menu"
   all the parameters to configure the network on the RS-485 port<u>c</u>an be viewed in this menu
- "default menu" I the application parameters the default values of all the application parameters can be reset in this menu
- "miscellaneous menu" 🗷
  - this contains other general parameters such as:
  - enabling system start-up/stop by the supervisor
  - setting the language
  - setting the temperature measurement unit
  - deleting history
  - setting the minimum and maximum threshold values
  - "password menu" 🖻 the installer (level 3) password can be set in this menu

RTC menu

The "RTC menu" contains all the functions of the RTC (Real Time Clock) system.

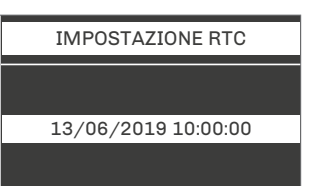

"RTC menu"

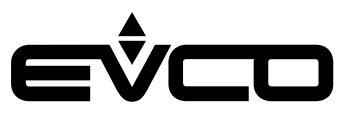

#### Alarm menu

The "alarm menu" displays and resets master alarms and displays alarms in the configured slaves.

Press the "UP" 🖾 and "DOWN" 🔽 keys to choose the device and view its alarms.

Press the "ENTER" 🔍 key to access the list of alarms selected.

The icons next to the name of the device indicate the alarm status:

- OK = no alarm active
- 🚨 = at least one minor alarm active
- at least one blocking alarm active

Press the "ENTER" **IN** key to view the next active alarm. If there are no alarms, the words "NO ALARMS" will appear on the screen.

Press the "ENTER" 💽 key for about 2 seconds to reset the alarm if the error conditions are no longer active. Press the"ON/STAND-BY" 💟 key or wait 60 seconds without pressing any key to return to the main page.

Alarm history menu The "alarm history menu" displays the alarm history, showing the last sequencer alarm.

Press the "ENTER" M key to view all the alarms in the history, up to the first one. The history display is circular. Press the "ON/STAND-BY" W key or wait 60 seconds without pressing any key to return to the main page.

#### Save/reset menu

The "save/reset menu" is level 3 and it is therefore necessary to enter the password of this level (or that of a higher level) to access the page to save or reset the parameters.

This section contains the following menus:

- "save parameters menu" this saves the map of the device's parameters on the controller's internal memory or on a FAT32 formatted USB flash drive.
- "reset parameters menu" this resets a map of the parameters that has previously been saved on the internal memory or a USB flash drive

In both menus it is possible to see if the USB flash drive has successfully been connected and recognised.

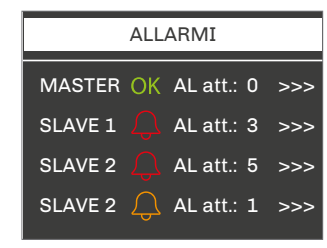

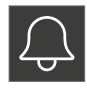

"alarm menu"

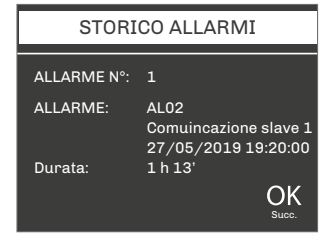

"alarm history menu"

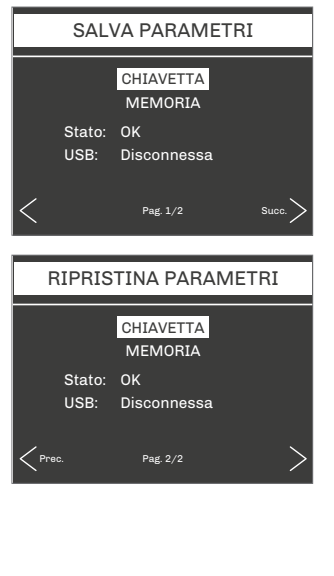

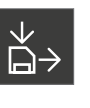

"save menu"

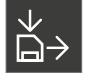

"reset menu"

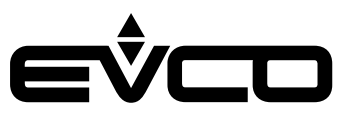

Info menu

The "info menu" displays the information regarding the version of the project and the controller firmware, including:

- Project number
- Variation number
- Project version
- Project revision
- Project date
- Firmware number
- Firmware version
- Firmware revision

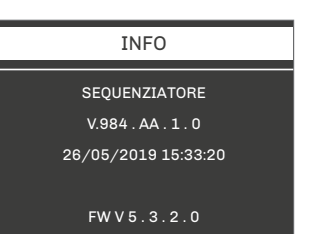

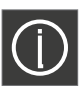

"info menu"

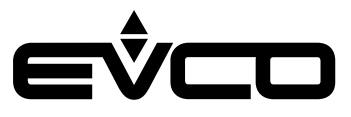

# List of parameters

# **Description of parameters**

Below is the list of parameters managed by the application. The following are given for each parameter:

- a brief description
- the range of admissible values
- the unit of measurement
- the suggested default value
- the menu containing the parameter

### Structure of the menus

| Menu   | Description    | Parameters              |
|--------|----------------|-------------------------|
| UT     | User menu      |                         |
| МА     | Servicer menu  |                         |
| MA-C   |                | Counters                |
| MA-S   |                | I/O test section        |
| MA-CA  |                | Calibration             |
| MA-IO  |                | Input/output            |
| MA-PW  |                | Password                |
| IS     | Installer menu |                         |
| IS-CF  |                | Configuration           |
| IS-R   |                | Regulation              |
| IS-E   |                | Evaporator mixing valve |
| IS-CO  |                | Condenser mixing valve  |
| IS-S   |                | Security                |
| IS-CAN |                | CAN network             |
| IS-M   |                | MODBUS network          |
| IS-D   |                | Default                 |
| IS-V   |                | Miscellaneous           |
| IS-PW  |                | Password                |

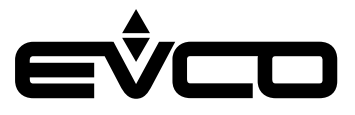

# **Configuration parameters table**

When the machine parameters are configured or changes made to the configuration parameters, it is advisable to switch the machine off and restart the system to allow the board to configure itself correctly.

| Code    | Parameter description                                         | Default | Min     | Max     | U.M.  | Menu  | Notes                                                                |
|---------|---------------------------------------------------------------|---------|---------|---------|-------|-------|----------------------------------------------------------------------|
| Level 1 | "User menu"                                                   |         |         |         |       |       |                                                                      |
| MOdE    | Operating mode:<br>0: Summer (Cooling)<br>1: Winter (Heating) | ο       | 0       | 1       |       | UT    | Summer only:<br>– if CHILLER slave<br>– machine type only<br>CHILLER |
| SEtC    | Summer setpoint (Cooling)                                     | 24.0    | PH05    | PH06    | °C    | UT    |                                                                      |
| SEtH    | Winter setpoint (Heating)                                     | 40.0    | PH07    | PH08    | °C    | UT    |                                                                      |
| PSd1    | User level password (1)                                       | 0       | -999    | 9999    |       | UT    |                                                                      |
| Level 2 | "Servicer menu"                                               |         |         |         |       |       |                                                                      |
|         | Counters                                                      |         |         |         |       |       |                                                                      |
| PM01    | Master operating hours                                        | 0       | 0       | 99999   | Hours | MA-C  |                                                                      |
| PM02    | Slave 1 operating hours                                       | 0       | 0       | 99999   | Hours | MA-C  |                                                                      |
| PM03    | Slave 2 operating hours                                       | 0       | 0       | 99999   | Hours | MA-C  |                                                                      |
| PM04    | Slave 3 operating hours                                       | 0       | 0       | 99999   | Hours | MA-C  |                                                                      |
| PM05    | Slave 4 operating hours                                       | 0       | 0       | 99999   | Hours | MA-C  |                                                                      |
| PM06    | Slave 5 operating hours                                       | 0       | 0       | 99999   | Hours | MA-C  |                                                                      |
|         | I/O tests                                                     |         |         |         |       |       |                                                                      |
| PS01    | Enable analogue input simulation                              | NO (0)  | NO (0)  | YES (1) |       | MA-S  |                                                                      |
| PS02    | Evaporator input temperature                                  | 24.6    | -3276.8 | 3276.7  |       | MA-S  |                                                                      |
| PS03    | Evaporator output temperature                                 | 24.6    | -3276.8 | 3276.7  |       | MA-S  |                                                                      |
| PS04    | Condenser input temperature                                   | 24.6    | -3276.8 | 3276.7  |       | MA-S  |                                                                      |
| PS05    | Condenser output temperature                                  | 24.6    | -3276.8 | 3276.7  |       | MA-S  |                                                                      |
| PS06    | Enable analogue output simulation                             | NO (0)  | NO (0)  | YES (1) |       | MA-S  |                                                                      |
| PS07    | Evaporator mixing valve                                       | 0       | 0       | 100     | %     | MA-S  |                                                                      |
| PS08    | Condenser mixing valve                                        | 0       | 0       | 100     | %     | MA-S  |                                                                      |
| PS09    | Enable digital output simulation                              | NO (0)  | NO (0)  | YES (1) |       | MA-S  |                                                                      |
| PS10    | Switching valve DO1                                           | OFF (0) | OFF (0) | ON (1)  |       | MA-S  |                                                                      |
| PS11    | Switching valve DO2                                           | OFF (0) | OFF (0) | ON (1)  |       | MA-S  |                                                                      |
|         | Calibrations                                                  |         |         |         |       |       |                                                                      |
| PM80    | Evaporator input temperature probe calibration                | 0.0     | -10.0   | 10.0    | °C    | MA-CA |                                                                      |
| PM81    | Evaporator output temperature probe calibration               | 0.0     | -10.0   | 10.0    | °C    | MA-CA |                                                                      |
| PM82    | Condenser input temperature probe calibration                 | 0.0     | -10.0   | 10.0    | °C    | MA-CA |                                                                      |
| PM83    | Condenser output temperature probe calibration                | 0.0     | -10.0   | 10.0    | °C    | MA-CA |                                                                      |
|         | Password                                                      |         |         |         |       |       |                                                                      |
| PSd2    | Servicer password                                             | 1       | -999    | 9999    |       | MA-PW |                                                                      |
| Level 3 | "Installer menu"                                              |         |         |         |       |       |                                                                      |
|         | Configuration                                                 |         |         |         |       |       |                                                                      |
| PG01    | Number of slaves                                              | 1       | 1       | 5       |       | IS-CF |                                                                      |

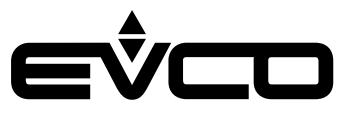

| Code | Parameter description                                                                                                | Default | Min    | Max     | U.M.  | Menu  | Notes |
|------|----------------------------------------------------------------------------------------------------|---------|--------|---------|-------|-------|-------|
| PG02 | Number of slaves in stand-by                                                                                         | 0       | 0      | PG01    |       | IS-CF |       |
| PG03 | Enable evaporator mixing valve                                                                                       | NO (0)  | NO (0) | YES (1) |       | IS-CF |       |
| PG04 | Enable condenser mixing valve                                                                                        | NO (0)  | NO (0) | YES (1) |       | IS-CF |       |
|      | Regulation                                                                                                    |         |        |         |       |       |       |
| Pr01 | Regulation neutral zone                                                                                              | 3.0     | 0.1    | 20.0    | °C    | IS-R  |       |
| Pr02 | Percentage increase/decrease of regulation                                                                           | 5       | 0      | 100     | %     | IS-R  |       |
| Pr03 | Time increase/decrease of regulation                                                                                 | 5       | 1      | 100     | Sec   | IS-R  |       |
| Pr04 | Slave rotation time                                                                                                  | 10      | 0      | 255     | Hours | IS-R  |       |
| Pr05 | Inversion mixing valves inputs/outputs in<br>heating mode:<br>0: Inputs only<br>1: Outputs only<br>2: Inputs/Outputs | 0       | 0      | 2       |       | IS-R  |       |
|      | Evaporator mixing valve                                                                                              |         |        |         |       |       |       |
| PE01 | Evaporator valve regulation probe:<br>0: T. input<br>1: T. output                                                    | 0       | 0      | 1       |       | IS-E  |       |
| PE02 | Evaporator valve heating setpoint                                                                                    | 30.0    | 0.0    | 70.0    | °C    | IS-E  |       |
| PE03 | Evaporator valve heating differential                                                                                | 10.0    | 0.1    | 20.0    | °C    | IS-E  |       |
| PE04 | Evaporator valve integral heating time                                                                               | 0       | 0      | 999     | Sec   | IS-E  |       |
| PE05 | Evaporator valve minimum opening<br>(output activation step)                                                         | 0       | 0      | PE06    | %     | IS-E  |       |
| PE06 | Evaporator valve maximum opening                                                                                     | 100     | PE05   | 100     | %     | IS-E  |       |
| PE07 | Evaporator valve polarity:<br>0: 0-10 V<br>1: 10-0 V                                                                 | 0       | 0      | 1       |       | IS-E  |       |
| PE08 | Evaporator valve cooling differential                                                                                | 10.0    | 0.1    | 20.0    | °C    | IS-E  |       |
| PE09 | Evaporator valve integral cooling time                                                                               | 0       | 0      | 999     | Sec   | IS-E  |       |
| PE10 | Kind of regulation evaporator valve<br>0: Minimum ON<br>1: Enabling step                                             | 0       | 0      | 1       |       | IS-E  |       |
|      | Condenser mixing valve                                                                                               |         |        |         |       |       |       |
| PC01 | Condenser valve regulation probe:<br>0: T. input<br>1: T. output                                                     | 0       | 0      | 1       |       | IS-CO |       |
| PC02 | Condenser valve cooling setpoint                                                                                     | 30.0    | 0.0    | 70.0    | °C    | IS-CO |       |
| PC03 | Condenser valve cooling differential                                                                                 | 10.0    | 0.1    | 20.0    | °C    | IS-CO |       |
| PC04 | Condenser valve integral cooling time                                                                                | 0       | 0      | 999     | Sec   | IS-CO |       |
| PC05 | Condenser valve minimum opening<br>(output activation step)                                                          | 0       | 0      | PC06    | %     | IS-CO |       |
| PC06 | Condenser valve maximum opening                                                                                      | 100     | PC05   | 100     | %     | IS-CO |       |
| PC07 | Condenser valve polarity:<br>0: 0-10 V<br>1: 10-0 V                                                                  | 0       | 0      | 1       |       | IS-CO |       |
| PC08 | Condenser valve heating differential                                                                                 | 10.0    | 0.1    | 20.0    | °C    | IS-CO |       |
| PC09 | Condenser valve integral heating time                                                                                | 0       | 0      | 999     | Sec   | IS-CO |       |

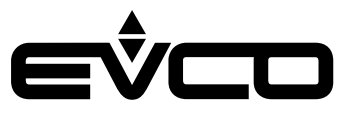

| Code | Parameter description                                                                                                    | Default | Min    | Max     | U.M. | Menu   | Notes                                               |
|------|----------------------------------------------------------------------------------------------------|---------|--------|---------|------|--------|-----------------------------------------------------|
| PC10 | Kind of regulation condenser valve<br>0: Minimum ON<br>1: Enabling step                                                        | 0       | 0      | 1       |      | IS-E   |                                                     |
|      | Security                                                                                                    |         |        |         |      |        |                                                     |
| PA01 | Probe alarm delay                                                                                                    | 10      | 0      | 240     | Sec  | IS-S   |                                                     |
| PA02 | Evaporator low temperature alarm<br>setpoint                                                                                   | -10.0   | -15.0  | PA04    | °C   | IS-S   |                                                     |
| PA03 | Evaporator low temperature alarm<br>differential                                                                               | 5.0     | 0.1    | 20.0    | °C   | IS-S   |                                                     |
| PA04 | Evaporator high temperature alarm<br>setpoint                                                                                  | 60.0    | PA02   | 70.0    | °C   | IS-S   |                                                     |
| PA05 | Evaporator high temperature alarm<br>differential                                                                              | 5.0     | 0.1    | 20.0    | °C   | IS-S   |                                                     |
| PA06 | Condenser low temperature alarm<br>setpoint                                                                                    | -10.0   | -15.0  | PA08    | °C   | IS-S   |                                                     |
| PA07 | Condenser low temperature alarm<br>differential                                                                                | 5.0     | 0.1    | 20.0    | °C   | IS-S   |                                                     |
| PA08 | Condenser high temperature alarm<br>setpoint                                                                                   | 65.0    | PA06   | 70.0    | °C   | IS-S   |                                                     |
| PA09 | Condenser high temperature alarm<br>differential                                                                               | 5.0     | 0.1    | 20.0    | °C   | IS-S   |                                                     |
| PA10 | Enable RTC alarm                                                                                                    | NO (0)  | NO (0) | YES (1) |      | IS-S   |                                                     |
| PA11 | Type of RTC alarm re-arm:<br>0: Automatic<br>1: Manual                                                                         | 0       | 0      | 1       |      | IS-S   |                                                     |
|      | CAN network                                                                                                    |         |        |         |      |        |                                                     |
| РН09 | CAN network local node                                                                                                    | 1       | 1      | 127     |      | IS-CAN |                                                     |
| PH10 | CAN Baud rate:<br>1: 20 KB<br>2: 50 KB<br>3: 125 KB<br>4: 500 KB                                                               | 3       | 1      | 4       | KB   | IS-CAN |                                                     |
|      | MODBUS network                                                                                                    |         |        |         |      |        |                                                     |
| PH12 | Baud rate of MODBUS communication:<br>0: 1200<br>1: 2400<br>2: 4800<br>3: 9600<br>4: 19200<br>5: 28800<br>6: 38400<br>7: 57600 | 3       | 0      | 7       |      | IS-M   |                                                     |
| PH13 | MODBUS parity:<br>0: None<br>1: Odd<br>2: Even                                                                                 | 2       | 0      | 2       |      | IS-M   |                                                     |
| PH14 | MODBUS stop bit:<br>0: 1 stop bit<br>1: 2 stop bit                                                                             | 0       | 0      | 1       |      | IS-M   |                                                     |
|      | Default                                                                                                    |         |        |         |      |        |                                                     |
| PH15 | Reset manufacturer's default parameters                                                                                        | NO (0)  | NO (0) | YES (1) |      | IS-D   | Wait for the NO<br>(0) value on reset<br>completion |
|      | Other parameters                                                                                                    |         |        |         |      |        |                                                     |

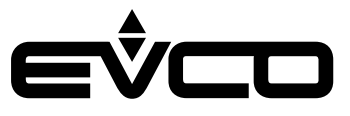

| Code | Parameter description                                           | Default | Min    | Max     |        | Мерц    | Notes                                        |
|------|-----------------------------------------------------------------|---------|--------|---------|--------|---------|----------------------------------------------|
| Ooue |                                                                 | Deraun  |        | Ινίαλ   | 0.141. | IVICIIU | NOLES                                        |
| PH01 | Enable system start-up/stop by the supervisor                   | NO (0)  | NO (0) | YES (1) |        | IS-V    |                                              |
| PH02 | Language:<br>O: English<br>1: Italian                           | 0       | 0      | 1       |        | IS-V    |                                              |
| PH03 | Temperature unit of measurement:<br>0: Celsius<br>1: Fahrenheit | 0       | 0      | 1       |        | IS-V    |                                              |
| PH04 | Delete alarm history                                            | NO (0)  | NO (0) | YES (1) |        | IS-V    | Set YES (1) and wait<br>for the NO value (0) |
| PH05 | Minimum value summer setpoint (Cooling)                         | 10.0    | -15.0  | PH06    | °C     | IS-V    |                                              |
| PH06 | Maximum value summer setpoint<br>(Cooling)                      | 40.0    | PH05   | 70.0    | °C     | IS-V    |                                              |
| PH07 | Minimum value winter setpoint (Heating)                         | 40.0    | -15.0  | PH08    | °C     | IS-V    |                                              |
| PH08 | Maximum value winter setpoint (Heating)                         | 70.0    | PH07   | 70.0    | °C     | IS-V    |                                              |
|      | Password                                                        |         |        |         |        |         |                                              |
| PSd3 | Password installer level (3)                                    | 2       | -999   | 9999    |        | IS-PW   |                                              |

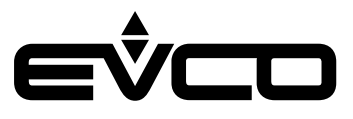

# Regulations

### **Machine status**

Procedures for switching the unit on and off:

- 1. Using the "ON/STAND-BY" 🖤 key on the EPJgraph user interface
  - Switch on from the "system off" page to prevent it accidentally being switched on which could cause problems with the sensitive MODBUS communication.
     When the "DOWN" M key is pressed, the words "SYSTEM START-UP" are highlighted in green Press the "ENTER" M key to confirm switch-on
  - Switch off from the "ON" page to prevent it accidentally being switched off
     When the "DOWN" ▼ key is pressed, the words "SYSTEM STOP" are highlighted in red
     Press the "ENTER" ▼ key to confirm switch-off
- 2. Using the supervision protocol (function enabled by parameter PH01) To use this method, the sequencer must not be in "OFF by key" status.
  - Switch on activate the switch-on status from the protocol. The machine will switch on by itself
  - Switch off deactivate the switch-on status from the protocol. The machine will switch off by itself

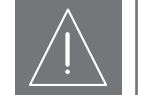

### N.B.!

Every time the sequencer goes from "OFF by key" to "system off", the application will check the type of application present in the slaves (HPRU or CHILLER) in order to set the correct MODBUS-slave communication. Temperature regulation in the neutral zone and MODBUS communication will be inhibited until the type of application of all the slaves configured by the PG01 parameter has been read.

If the application does not read the type of application of one or more slaves, the programme will continue to interrogate the address register every 5 seconds to prevent network overload.

Make sure all the slaves are connected before switching on the sequencer. This may take as long as thirty seconds.

# Setting the RTC

When the controller has been without power for a few days, the RTC (Real Time Clock) system clock loses the active time. When the controller is started up again, the right date and time must be set again. Select the "RTC menu" If from the application's main menu and set the correct date and time.

If the clock loses the active time and the relative alarm is enabled (parameter PA10), the alarm "RTC AL11" will be set off.

This alarm can be re-armed automatically or manually according to the configuration of parameter PA11:

- If automatic re-arm (PA11 = 0) has been configured,
- just set the correct date and time to reset the alarm.
- If manual re-arm (PA11 = 1) has been configured, the correct date and time must be set to reset the alarm, go to the alarm page and press "ENTER" OK for 2 seconds

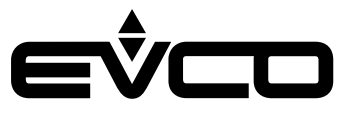

#### **Main regulation**

Main regulation is a regulation in the incremental neutral zone based on the differential from the temperature setpoint of the regulation temperature. The procedure will be different according to the operating mode set by parameter *MOdE*. Every time the operating mode changes, regulation is blocked for 30 seconds to prevent communication problems with the slaves.

When heat regulation is requested, a slave is activated and incremented up to 100%, according to the regulation timing set. It will then move on to the next slave, incrementing it by 100%, and continue in this manner until the maximum number of slaves configured have been incremented.

Vice versa, when the request for heat regulation expires, one slave is decreased to 0% and then deactivated. It will then move on to the next slave, decreasing it to 0%, and continue in this manner until it has run down all the configured slaves. It is possible to restrict the number of slaves to activate simultaneously by leaving the remaining slaves in stand-by through parameter PG02.

Two dedicated setpoints will be loaded according to the operating mode:

- Summer mode/cooling (MOdE = 0) the summer setpoint set by parameter SEtC will be loaded
- Winter mode/heating (MOdE = 1)
   the winter setpoint set by parameter SEtH will be loaded

In CHILLER slaves where the machine is a chiller only (PG01 = 0 or PG01 = 2), the operating mode is limited to summer mode only and any changes made to parameter MOdE will have no effect.

The application, which decides the regulation probe to use, will interrogate the slaves in a register called MODBUS to find out if they are reversible or non-reversible.

- As regards HPRU slaves, the kind of condenser set by parameter PF60 will be taken into consideration:
- if PF60 = 0 (air) or PF60 = 2 (water) the machine is reversible
- *if* PF60 = 1 (water) the machine is not reversible

For CHILLER slaves, the type of machine set by parameter PG01 will be taken into consideration:

- if PG01 = 0 (Air-Water chiller only) or PG01 = 2 (Water-Water chiller only) the machine is not reversible
- if PG01 = 1 (Air-Water Chiller+HP) or PG01 = 3 (Water-Water Chiller+HP) the machine is reversible

If the operating mode is set to winter (MOdE = 1) and the slaves are not reversible, the regulation probe will be the condenser output probe. In all other cases, the evaporator output probe will be taken into consideration.

Regulation will be blocked in the following cases:

- MODBUS communication not yet enabled after the sequencer has been switched on
- Regulation probe disconnected or showing an error
- Slave configuration alarm due to discrepancies between the types of slaves (HPRU and CHILLER in the same network) or between the types of condenser (air and water reversible/non reversible in the same network)

A request for heat regulation is made if:

- In summer: the regulation temperature is above the setpoint SEtC plus the neutral zone Pr01/2
- In winter: the regulation temperature is below the setpoint SEtH minus the neutral zone Pr01/2

The request will be met if:

- In summer: the regulation temperature is below the setpoint SEtC minus the neutral zone Pr01/2
- In winter: the regulation temperature is above the setpoint SEtH plus the neutral zone Pr01/2

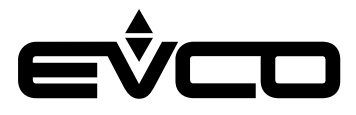

The neutral zone is defined by the following parameters:

- MOdE: **Operating mode**
- SEtC: Summer/cooling setpoint
- SEtH: Winter/heating setpoint
- Pr01: Regulation neutral zone
- Pr02: Percentage increase/decrease of neutral zone regulation
- Pr03: Time increase/decrease of neutral zone regulation
- PG01: Number of slaves
- PG02: Number of slaves in stand-by

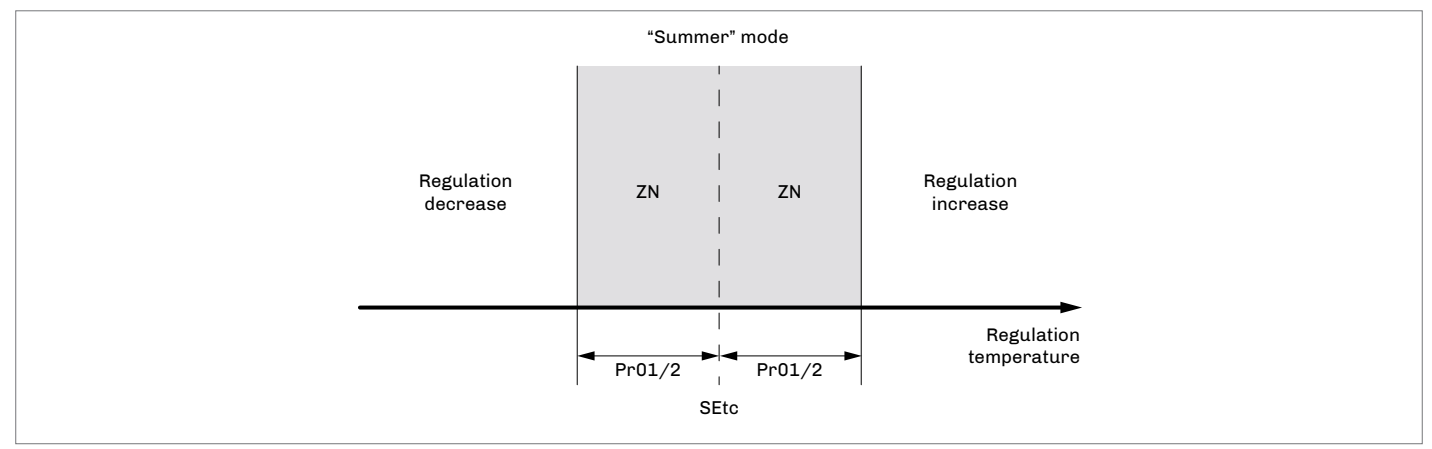

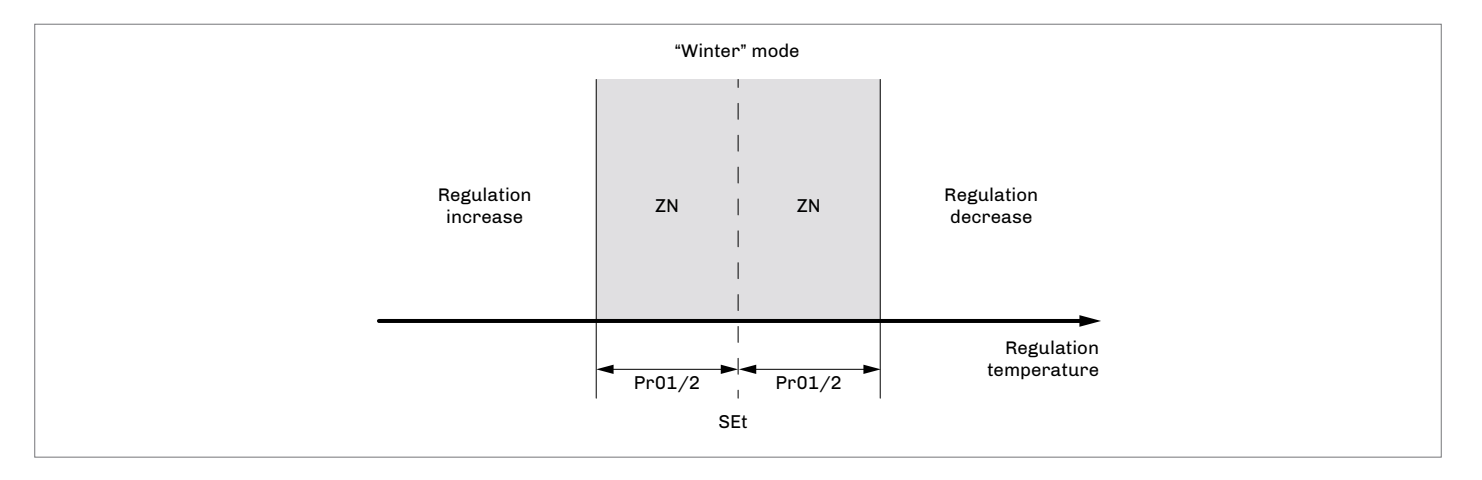

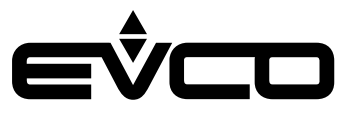

#### Slave on/off sequence

MODBUS communication enables the sequencer to obtain the alarms and status of every single slave. When an active unit is in a blocking alarm situation or is switched off, the application instantly activates the first available unit, fulfilling the system's request for heat regulation.

The on/off sequence is based on the operating hours of the single slaves. It is possible to view them in the "servicer menu" --> counters section

Irrespective of the number of active slaves, the first slave to be activated will be the one with the lowest number of operating hours, while the first one to be switched off will be the one with highest number of operating hours.

The application also rotates the slaves following a timing set by the consecutive operating parameter Pr04.

- If a slave is active for longer than the value set by parameter Pr04, the operating hours of the available slaves are checked: - If there is a slave with a lower number of operating hours than the active slave, the active slave will be switched off and
- the other one activated
   If there is no slave with a lower number of operating hours than the active slave, the slave which is already operating will remain active and a control will be carried out after a further consecutive period of operation Pr04.

### Slave status

Each of the five configured slaves may be in one of the following status:

- 1. Disabled:
- the slave has not been configured in the system
- 2. Alarm:
- a blocking alarm has occurred in the slave so it is not available for regulating the sequencer
- 3. Off:
- the slave is off and is not available for regulating the sequencer
- Ready: the slave is available and ready for regulation
- Active: the slave is currently regulated by the sequencer
- 6. Full power:
  - the slave is at maximum regulation

#### **Mixing valves**

The application also manages two mixing valves to control temperature:

- one for the evaporator which is enabled by parameterPG03
- one for the condenser which is enabled by parameter PG04

The type of regulation used is proportional-integral and loads a dedicated set of parameters according to the operating mode set by parameter MOdE.

- When regulating, it is possible to select either the input or output probe of the exchanger through the following parameters:
- PE01 for the evaporator
- PC01 for the condenser

It is also possible to configure inversion of the analogue inputs and outputs between the two valves in winter mode through parameter Pr05. The following configurations are possible:

- Pr05 = 0 inputs only only the regulation probes of the valves will be inverted.
   The regulation of the evaporator will be based on the condenser probe and vice versa
   Pr05 = 1 - outputs only:
- the analogue outputs of the valves will be inverted.
   The regulation of the evaporator will affect the analogue output of the condenser and vice versa
   Pr05 = 2 inputs and outputs:
- both the analogue inputs and outputs of the valves will be inverted.

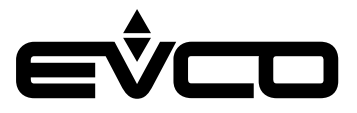

It is possible to set the type of regulation of the mixing valve between "Minimum ON" and "enabling step" using the parameters: - PE10 for the evaporator

PC10 for the capacitor.

To use these adjustments, the minimum opening percentage of the mixing valve must be set using the parameters:

- PE05 for the evaporator
- PC05 for the capacitor.

If you have chosen the type of control Minimum ON (PE10 / PC10 = 0) the valve will always remain open by a minimum percentage regardless of the request. If the request exceeds the minimum opening value, the valve will assume the request value. If you have chosen the type of enabling step regulation (PE10 / PC10 = 1), the output will remain at 0% in increase until the request becomes greater than the minimum value, then it will be kept at a minimum until the request is it will not go to 0%.

For both the valve analogue outputs, it is possible to set 0-10 V or 10-0 V polarity using the following parameters:

- PE07 for the evaporator
- PC07 for the condenser

The evaporator mixing valve is based on the following parameters and operates differently according to the operating mode:

- MOdE: Operating mode
- SEtC: Summer/cooling setpoint
- PG03: Enable evaporator mixing valve
- Pr05: Inversion mixing valves inputs/outputs in winter mode
- PE01: Evaporator valve regulation probe
- PE02: Evaporator valve heating setpoint
- PE03: Evaporator valve heating differential
- PE04: Evaporator valve integral heating time
- PE05: Evaporator valve minimum opening (activation step)
- PE06: Evaporator valve maximum opening
- PE07: Evaporator valve polarity
- PE08: Evaporator valve cooling differential
- PE09: Evaporator valve integral cooling time
- PE10: Kind of regulation evaporator valve

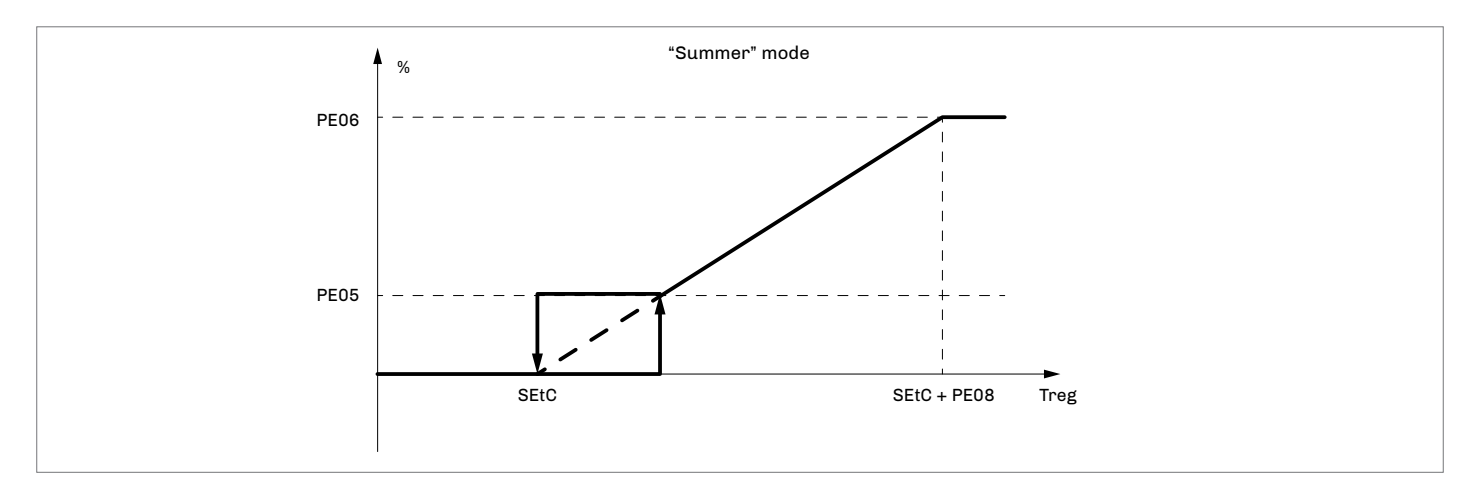

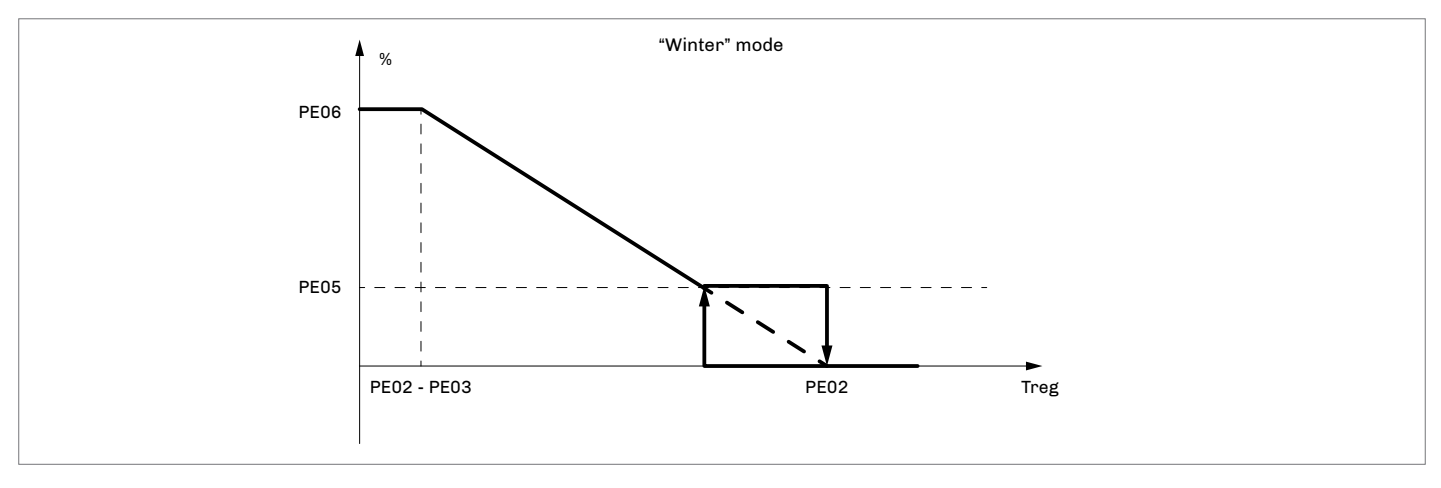

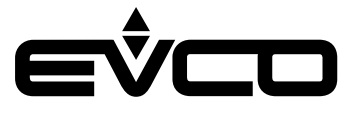

The condenser mixing valve is based on the following parameters and operates differently according to the operating mode:

- MOdE: Operating mode
- SEtH: Winter/heating setpoint
- PG04: Enable condenser mixing valve
- Pr05: Inversion mixing valves inputs/outputs in heating mode
- PC01: Condenser valve regulation probe
- PC02: Condenser valve cooling setpoint
- PC03: Condenser valve cooling differential
- PC04: Condenser valve integral cooling time
- PC05: Condenser valve minimum opening (activation step)
- PC06: Condenser valve maximum opening
- PC07: Condenser valve polarity
- PC08: Condenser valve heating differential
- PC09: Condenser valve integral heating time
- PC10: Kind of regulation condenser valve

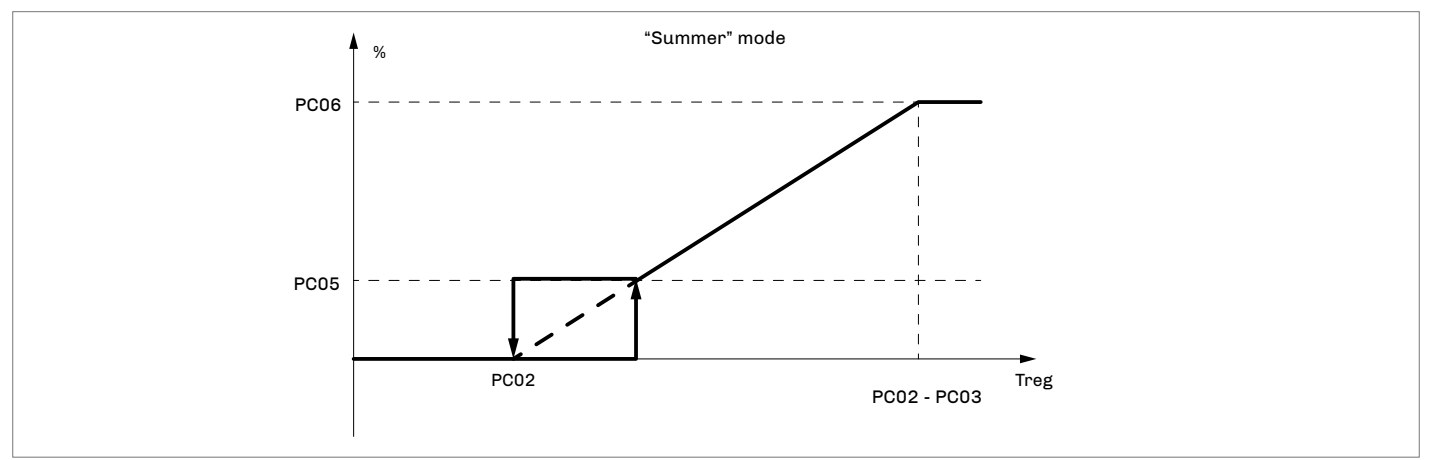

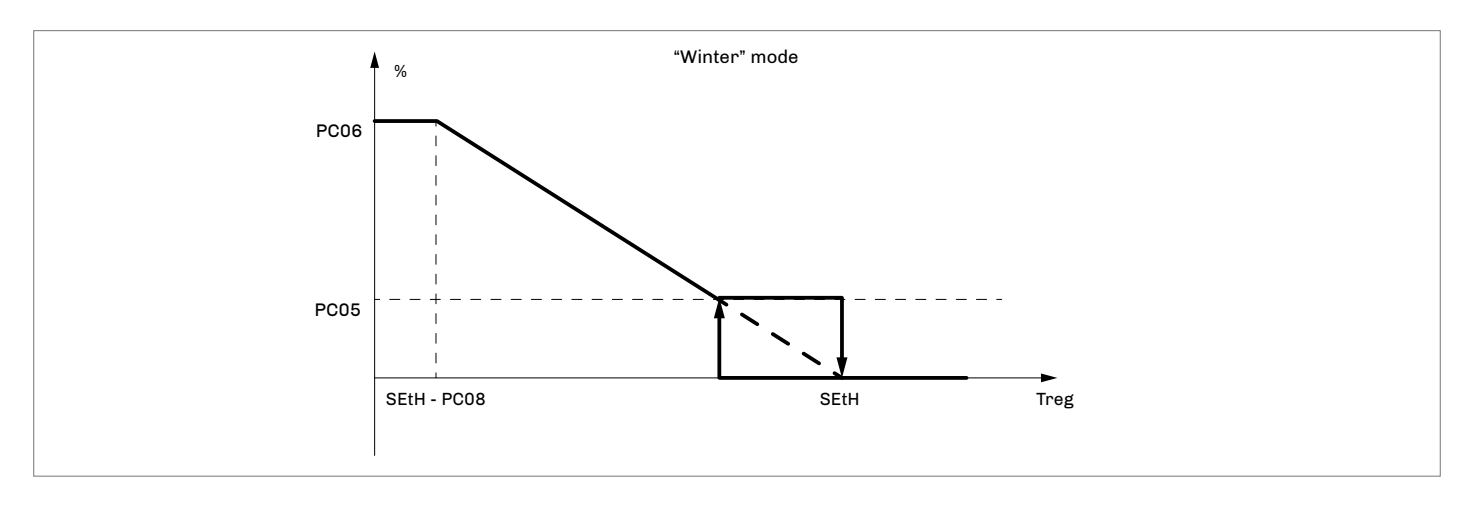

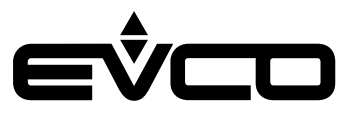

# Diagnostics

The application is able to manage a set of alarms relating to the configuration and communication:

- of the slaves
- of the evaporator temperature
- of the condenser temperature
- and other machine functions

For the RTC alarm, it is possible to configure the type of manual or automatic re-arm through parameter PA11. When the EPJgraph alarm LED flashes, it means there is at least one master alarm. The programme only displays the slave alarms. To view the active alarms, select the slave in question.

The alarms can be viewed by accessing the "alarm menu" 🚇 or pressing the "ON/STAND-BY" 🔟 key on the desired device. Press the "ON/STAND-BY" 🖤 key or wait for the 60 second timeout to view the main page. Press the "ENTER" ữ key to view the active alarms which are displayed in order of priority.

#### Manual and automatic alarms

There are two types of alarm:

- Manual re-arm
- Automatic re-arm

These alarms allow the user to set the most suitable type of re-arm for his needs through a parameter.

### Manual alarms

If a manual re-arm alarm is present:

The alarm LED will start flashing.

Press the "ENTER" 🚾 key on the "alarm menu" 🚨 to view the code of the first active alarm.

- Once the situation that triggered the alarm has been resolved, the alarm can be re-armed manually as follows:
- go to the page of the alarm to be reset
- hold down the "ENTER" M key for about 2 seconds.
- If there are no other active alarms:
- The page with the words "NO ALARMS" will be displayed
- The alarm LED will switch off
- The machine will resume normal operation or the page referring to the next alarm will be displayed.

The consequences of an active manual alarm will remain valid until the alarm message is cancelled.

The only manual alarms in the programme are:

- Slave configuration alarm AL01
- Alarm RTC AL11, enabled and set, and with manual re-arm (PA11 = 1)
- Alarm evaporator output temperature probe
- Alarm condenser output temperature probe

#### Automatic alarms

When an automatic re-arm alarm is present:

– The alarm LED will start flashing

Press the "ENTER" 🚾 key on the "alarm menu" 🚇 to view the code of the first active alarm.

Once the situation that triggered the alarm has been resolved, re-arm and cancellation of the alarm message will happen automatically without the user having to take any action.

The consequences of an active automatic alarm will remain valid until the cause of the alarm has been resolved.

# Table of alarms

The table below lists all the alarms managed by the application. The alarms are presented in the order in which the alarms are shown when active. The alarms can all be seen even with the machine switched off.

| Code | Alarm description                     | Re-arm        | Consequence                                                                                                    | Delay      |
|------|---------------------------------------|---------------|----------------------------------------------------------------------------------------------------|------------|
| AL01 | Slave configuration                   | Manual        | – Inhibits main regulation<br>– Inhibits MODBUS communication                                                                                                    | 60 seconds |
| AL02 | Slave 1 communication                 | Automatic     | – Inhibits regulation of slave 1                                                                                                    | 60 seconds |
| AL03 | Slave 2 communication                 | Automatic     | – Inhibits regulation of slave 2                                                                                                    | 60 seconds |
| AL04 | Slave 3 communication                 | Automatic     | – Inhibits regulation of slave 3                                                                                                    | 60 seconds |
| AL05 | Slave 4 communication                 | Automatic     | – Inhibits regulation of slave 4                                                                                                    | 60 seconds |
| AL06 | Slave 5 communication                 | Automatic     | – Inhibits regulation of slave 5                                                                                                    | 60 seconds |
| AL07 | High evaporator temperature           | Automatic     | – Signal only                                                                                                    | -          |
| AL08 | Low evaporator temperature            | Automatic     | – Signal only                                                                                                    | -          |
| AL09 | High condenser temperature *)         | Automatic     | – Signal only                                                                                                    | -          |
| AL10 | Low condenser temperature *)          | Automatic     | – Signal only                                                                                                    | -          |
| AL11 | RTC faulty or disconnected            | Auto/Manu **) | – Signal only                                                                                                    | -          |
| AL12 | Evaporator input temperature probe    | Automatic     | – Inhibits regulation dependent on it                                                                                                    | Can be set |
| AL13 | Evaporator output temperature probe   | Manual        | <ul> <li>Inhibits regulation dependent on it</li> <li>If regulation probe, i turns off all the<br/>devices and chnges the status of the<br/>sequencer in "OFF by alarm"</li> </ul> | Can be set |
| AL14 | Condenser input temperature probe *)  | Automatic     | – Inhibits regulation dependent on it                                                                                                    | Can be set |
| AL15 | Condenser output temperature probe *) | Manual        | <ul> <li>Inhibits regulation dependent on it</li> <li>If regulation probe, i turns off all the devices and chnges the status of the sequencer in "OFF by alarm"</li> </ul>         | Can be set |

\*) Alarms managed only with slaves with water condenser. If the slaves have an air condenser, they will be disabled \*\*) Automatic or manual alarm (can be set by parameter)

### Blocking alarms for the master

The following alarms generate a blocking alarm for the master:

- Slave configuration alarm -
- \_ Communication alarm of all the configured slaves

Regulation probe alarm

Blocking alarms for the slaves

The table below shows the blocking alarms which inhibit regulation of the slaves

| Code | HPRU                            |
|------|---------------------------------|
| AL01 | Low temperature                 |
| AL02 | High temperature                |
| AL03 | Flow switch                     |
| AL04 | High pressure switch            |
| AL05 | Low pressure switch             |
| AL06 | High pressure transducer        |
| AL07 | Low pressure transducer         |
| AL08 | No start-up due to low pressure |
| AL09 | Antifreeze                      |
| AC21 | Compressor 1 thermal switch     |

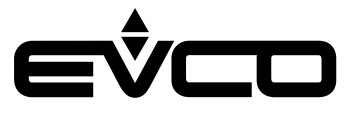

# **EVLJBOX HP Sequencer -** Application manual

| Code | HPRU                                                |  |  |
|------|-----------------------------------------------------|--|--|
| AC22 | Compressor 2 thermal switch                         |  |  |
| AC23 | Compressor 3 thermal switch                         |  |  |
| AC26 | Load pump thermal switch                            |  |  |
| AC27 | Source pump thermal switch                          |  |  |
| AL11 | Compressor discharge gas high temperature           |  |  |
| AL18 | EVCM                                                |  |  |
| AL20 | Inverter                                            |  |  |
| AL27 | Phase sequence                                      |  |  |
| AL31 | Water level                                         |  |  |
| AC25 | Fan 1 thermal switch (if PA84 = 2 or PA84 = 1)      |  |  |
| AC31 | Fan 2 thermal switch (if PA84 = 2 or PA84 = 1)      |  |  |
| Code | CHILLER                                             |  |  |
| AL01 | Low input temperature                               |  |  |
| AL02 | High input temperature                              |  |  |
| AL05 | Evaporator flow switch                              |  |  |
| AL11 | High pressure switch circuit 1                      |  |  |
| AL12 | High pressure switch circuit 2                      |  |  |
| AL21 | Low pressure switch circuit 1                       |  |  |
| AL22 | Low pressure switch circuit 2                       |  |  |
| AL31 | High pressure transducer circuit 1                  |  |  |
| AL32 | High pressure transducer circuit 2                  |  |  |
| AL41 | Low pressure transducer circuit 1                   |  |  |
| AL42 | Low pressure transducer circuit 2                   |  |  |
| AL51 | Low pressure start-up circuit 1                     |  |  |
| AL52 | Low pressure start-up circuit 2                     |  |  |
| AL61 | Compressor discharge gas high temperature circuit 1 |  |  |
| AL62 | Compressor discharge gas high temperature circuit 2 |  |  |
| AL81 | Evaporator antifreeze circuit 1                     |  |  |
| AL82 | Evaporator antifreeze circuit 2                     |  |  |
| AC21 | Thermal switch compressor 1 circuit 1               |  |  |
| AC22 | Thermal switch compressor 2 circuit 1               |  |  |
| AC23 | Thermal switch compressor 3 circuit 1               |  |  |
| AC24 | Thermal switch compressor 1 circuit 2               |  |  |
| AC25 | Thermal switch compressor 2 circuit 2               |  |  |
| AC26 | Thermal switch compressor 3 circuit 2               |  |  |
| AP21 | Thermal switch pump circuit 1                       |  |  |
| AP22 | Thermal switch pump circuit 2                       |  |  |
| AP23 | Thermal switch source pump circuit 1                |  |  |
| AP24 | Thermal switch source pump circuit 2                |  |  |
| AF21 | Thermal switch fan circuit 1                        |  |  |
| AF22 | Thermal switch fan circuit 2                        |  |  |

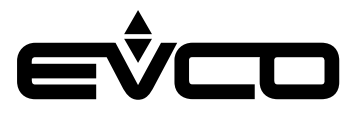

#### **EVLJBOX HP Sequencer -** Application manual

| Code | CHILLER                     |
|------|-----------------------------|
| AL06 | Source flow switch          |
| AL83 | Source antifreeze circuit 1 |
| AL84 | Source antifreeze circuit 2 |
| EVM1 | EVCM circuit 1              |
| EVM2 | EVCM circuit 2              |
| AL07 | Phase sequence              |
| AL08 | Water level                 |

### Slave configuration alarm

When the application in the slaves or the type of condenser are not the same for all the configured slaves, the slave configuration alarm will be signalled AL01.

This alarm can be set off when HPRU slaves and CHILLER slaves are connected in the same network or when different types of condenser have been configured in the same network (as in the case of slaves with an air condenser together with slaves with a water condenser).

This alarm will be bypassed when switching on and after a 60 second re-arm to enable all the MODBUS registers in the network to be correctly read.

The consequences of manual re-arm alarm are:

- Inhibition of temperature regulation

- Inhibition of MODBUS communication with the slaves

#### Slave communication alarm

When the sequencer does not receive a response from the slave for more than 60 seconds, the slave communication alarm will be signalled (AL02..AL06 according to the slave).

This is an automatic re-arm alarm and will inhibit the sequencer from regulating the same slave.

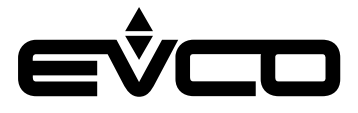

#### Evaporator high/low temperature alarm

If the value of the evaporator input or output temperature exceeds the setpoint set by parameter PA04, the evaporator high temperature alarm will be signalled AL07.

This is an automatic re-arm alarm and is view only. It will have no repercussions on regulations.

The alarm will be reset when both the input and output temperatures drop below the value set by parameter PA04 minus the differential set by parameter PA05.

If the units are reversible and in heating mode, the setpoint and high temperature differential of the condenser set by parameters PA08 and Pa09 respectively will be used to control this alarm.

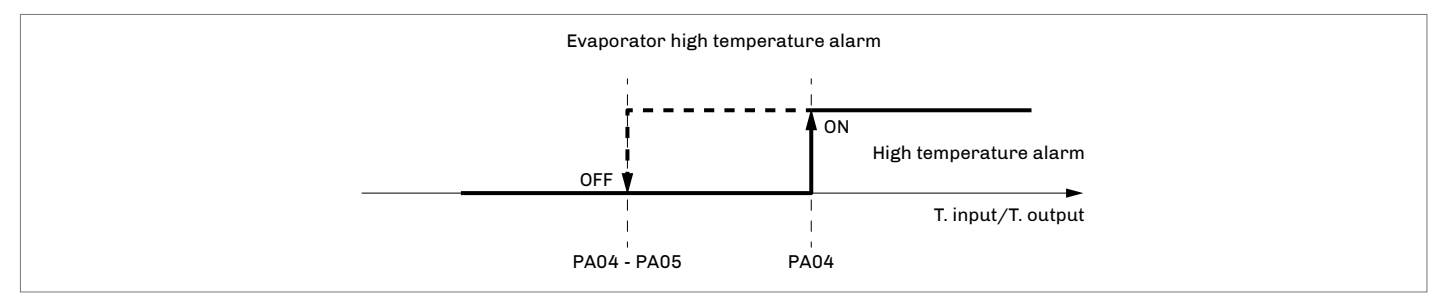

If the value of the evaporator input or output temperature falls below the setpoint set by parameter PA02, the evaporator low temperature alarm will be signalled AL08.

This is an automatic re-arm alarm and is view only. It will have no repercussions on regulations.

The alarm will be reset when both the input and output temperatures exceed the setpoint set by parameter PA02 plus the differential set by parameter PA03.

If the units are reversible and in heating mode, the setpoint and low temperature differential of the condenser set by parameter PA06 and PA07 respectively will be used to control this alarm.

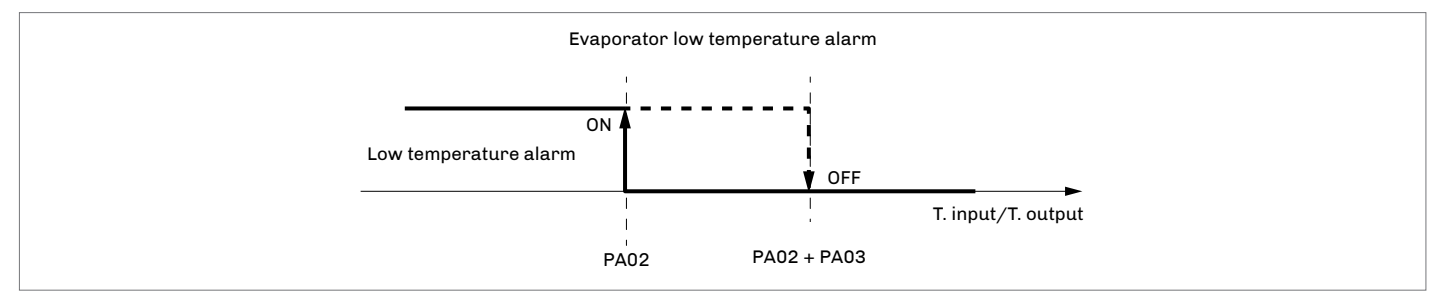

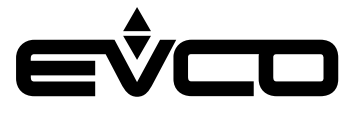

#### Condenser high/low temperature alarm

**These alarms are managed by the application only when there are slaves with a water condenser.** If the value of the condenser input or output temperature exceeds the setpoint set **by parameter** PA08, the condenser high temperature alarm will be signalled AL09.

This is an automatic re-arm alarm and is view only. It will have no repercussions on regulations.

The alarm will be reset when both the input and output temperatures drop below the value set by parameter PA08 minus the differential set by parameter PA09.

If the units are reversible and in heating mode, the setpoint and high temperature differential of the evaporator set by parameters PA04 and Pa05 respectively will be used to control this alarm.

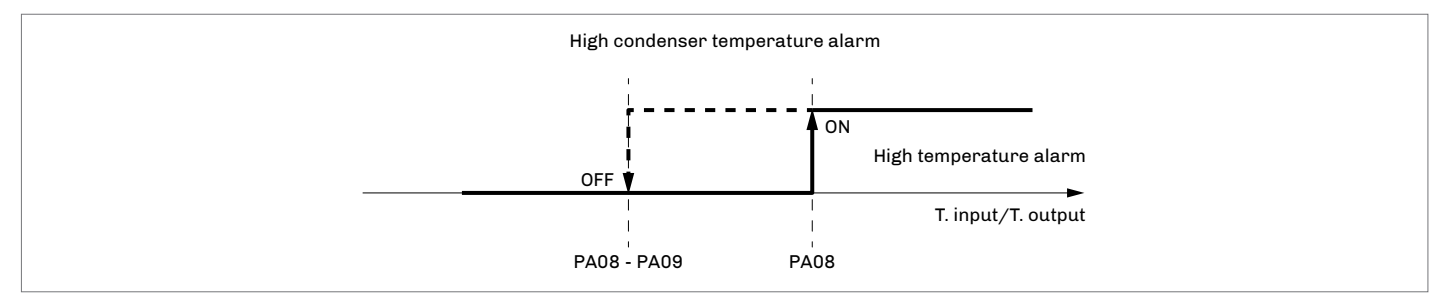

If the value of the condenser input or output temperature falls below the setpoint set by parameter PA06, the condenser low temperature alarm will be signalled AL10.

This is an automatic re-arm alarm and is view only. It will have no repercussions on regulations.

The alarm will be reset when both the input and output temperatures exceed the setpoint set by parameter PA06 plus the differential set by parameter PA07.

If the units are reversible and in heating mode, the setpoint and low temperature differential of the evaporator set by parameters PA02 and PA03 respectively will be used to control this alarm.

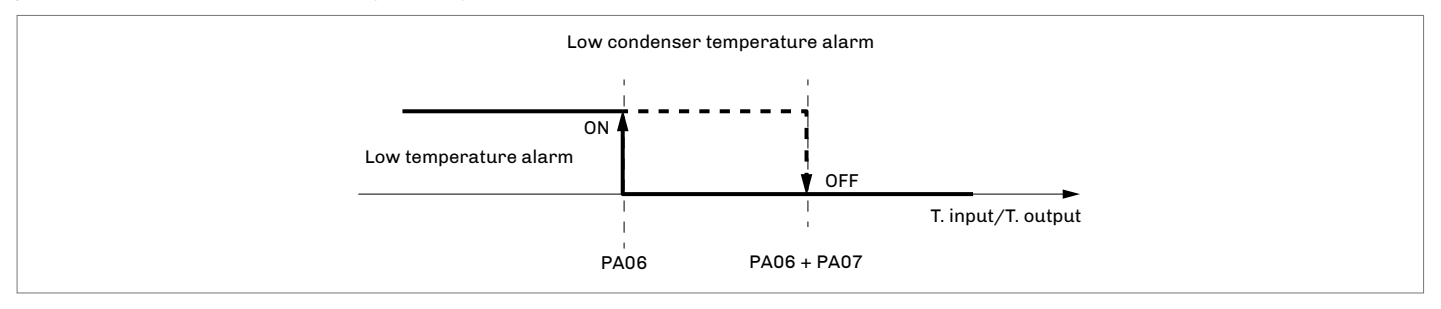

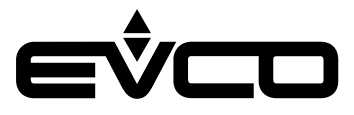

# **Technical specifications**

| Туре                                                                                                    | Description                                                                                                    |                                                                                                    |  |
|----------------------------------------------------------------------------------------------------|----------------------------------------------------------------------------------------------------|----------------------------------------------------------------------------------------------------|--|
| Purpose of the control device                                                                                                    | Function controller                                                                                                    |                                                                                                    |  |
| Construction of the control device                                                                                                    | Built-in electronic device                                                                                                    |                                                                                                    |  |
| Housing                                                                                                    | White, self-extinguishing                                                                                                    |                                                                                                    |  |
| Category of heat and fire resistance                                                                                                    | D                                                                                                    |                                                                                                    |  |
| Measurements                                                                                                    | 150 x 245 x 88.6 mm                                                                                                    |                                                                                                    |  |
| Mounting methods for the control device                                                                                                    | Wall mounted with fixing screws (not provided)                                                                                                    |                                                                                                    |  |
| Degree of protection provided by the casing                                                                                                    | IP65                                                                                                    |                                                                                                    |  |
| Connection method                                                                                                    | Fixed screw terminal blocks for wires up to 2.5 mm <sup>2</sup>                                                                                                    |                                                                                                    |  |
|                                                                                                    | Type A female USB connector                                                                                                    |                                                                                                    |  |
| Maximum permitted length for connection cables                                                                                                    | Power supply: 10 m                                                                                                    |                                                                                                    |  |
|                                                                                                    | Analogue inputs: 10 m                                                                                                    |                                                                                                    |  |
|                                                                                                    | Digital outputs: 10 m                                                                                                    |                                                                                                    |  |
| Operating temperature                                                                                                    | -10 – 55 °C                                                                                                    |                                                                                                    |  |
| Storage temperature                                                                                                    | -20 – 70 °C                                                                                                    |                                                                                                    |  |
| Operating humidity                                                                                                    | Relative humidity without condensate                                                                                                    | from 5 to 15%                                                                                                    |  |
| Pollution status of the control device                                                                                                    | 2                                                                                                    |                                                                                                    |  |
| Compliance                                                                                                    | RoHS 2011/65/EC                                                                                                    |                                                                                                    |  |
|                                                                                                    | WEEE 2012/19/EU                                                                                                    |                                                                                                    |  |
|                                                                                                    | REACH (EC) Regulation no. 1907/2006                                                                                                    |                                                                                                    |  |
|                                                                                                    | EMC 2014/30/EU                                                                                                    |                                                                                                    |  |
|                                                                                                    | LVD 2014/35/EU                                                                                                    |                                                                                                    |  |
| Power supply                                                                                                    | 115 230 VAC (+10 % -15 %)<br>50/60 Hz (±3 Hz)<br>max 10 VA                                                                                                    |                                                                                                    |  |
|                                                                                                    | $max 10 V\Delta$                                                                                                    |                                                                                                    |  |
| Earthing methods for the control device                                                                                                    | max. 10 VA                                                                                                    |                                                                                                    |  |
| Earthing methods for the control device                                                                                                    | max. 10 VA<br>None<br>4 KV                                                                                                    |                                                                                                    |  |
| Earthing methods for the control device<br>Rated impulse-withstand voltage<br>Over-voltage category                                                                                                    | max. 10 VA<br>None<br>4 KV                                                                                                    |                                                                                                    |  |
| Earthing methods for the control device<br>Rated impulse-withstand voltage<br>Over-voltage category<br>Software class and structure                                                                                                    | max. 10 VA<br>None<br>4 KV<br>III<br>A                                                                                                    |                                                                                                    |  |
| Earthing methods for the control device<br>Rated impulse-withstand voltage<br>Over-voltage category<br>Software class and structure<br>Clock                                                                                                    | max. 10 VA<br>None<br>4 KV<br>III<br>A<br>Built-in secondary lithium battery                                                                                                    |                                                                                                    |  |
| Earthing methods for the control device<br>Rated impulse-withstand voltage<br>Over-voltage category<br>Software class and structure<br>Clock<br>Clock drift                                                                                                    | max. 10 VA<br>None<br>4 KV<br>III<br>A<br>Built-in secondary lithium battery<br>< 60 s/month at 25 °C                                                                                                    |                                                                                                    |  |
| Earthing methods for the control device<br>Rated impulse-withstand voltage<br>Over-voltage category<br>Software class and structure<br>Clock<br>Clock drift<br>Clock battery autonomy in the absence of a power supply                                                                                                    | max. 10 VA<br>None<br>4 KV<br>III<br>A<br>Built-in secondary lithium battery<br>≤ 60 s/month at 25 °C<br>> 6 months at 25 °C                                                                                                    |                                                                                                    |  |
| Earthing methods for the control device<br>Rated impulse-withstand voltage<br>Over-voltage category<br>Software class and structure<br>Clock<br>Clock drift<br>Clock battery autonomy in the absence of a power supply<br>Clock battery charging time                                                                                                    | max. 10 VA<br>None<br>4 KV<br>III<br>A<br>Built-in secondary lithium battery<br>≤ 60 s/month at 25 °C<br>> 6 months at 25 °C<br>24 h (the battery is charged by the pow                                                                                                    | ver supply of the device)                                                                                                    |  |
| Earthing methods for the control device<br>Rated impulse-withstand voltage<br>Over-voltage category<br>Software class and structure<br>Clock<br>Clock drift<br>Clock battery autonomy in the absence of a power supply<br>Clock battery charging time<br>Analogue inputs                                                                                                  | max. 10 VA<br>None<br>4 KV<br>III<br>A<br>Built-in secondary lithium battery<br>≤ 60 s/month at 25 °C<br>> 6 months at 25 °C<br>24 h (the battery is charged by the pow<br>4 for PTC. NTC or Pt 1000 probes                                                                                                    | ver supply of the device)                                                                                                    |  |
| Earthing methods for the control device<br>Rated impulse-withstand voltage<br>Over-voltage category<br>Software class and structure<br>Clock<br>Clock drift<br>Clock battery autonomy in the absence of a power supply<br>Clock battery charging time<br>Analogue inputs<br>PTC probes                                                                                    | max. 10 VA<br>None<br>4 KV<br>III<br>A<br>Built-in secondary lithium battery<br>≤ 60 s/month at 25 °C<br>> 6 months at 25 °C<br>24 h (the battery is charged by the pow<br>4 for PTC, NTC or Pt 1000 probes<br>Sensor type                                                                                                    | ver supply of the device)<br>KTY 81 – 121 (990 Ω @ 25 °C)                                                                                                    |  |
| Earthing methods for the control device<br>Rated impulse-withstand voltage<br>Over-voltage category<br>Software class and structure<br>Clock<br>Clock drift<br>Clock battery autonomy in the absence of a power supply<br>Clock battery charging time<br>Analogue inputs<br>PTC probes                                                                                    | max. 10 VA<br>None<br>4 KV<br>III<br>A<br>Built-in secondary lithium battery<br>≤ 60 s/month at 25 °C<br>> 6 months at 25 °C<br>24 h (the battery is charged by the pow<br>4 for PTC, NTC or Pt 1000 probes<br>Sensor type<br>Measurement field                                                                                                    | ver supply of the device)<br>KTY 81 – 121 (990 Ω @ 25 °C)<br>-50 – 150 °C                                                                                                    |  |
| Earthing methods for the control device<br>Rated impulse-withstand voltage<br>Over-voltage category<br>Software class and structure<br>Clock<br>Clock drift<br>Clock battery autonomy in the absence of a power supply<br>Clock battery charging time<br>Analogue inputs<br>PTC probes                                                                                    | max. 10 VA<br>None<br>4 KV<br>III<br>A<br>Built-in secondary lithium battery<br>≤ 60 s/month at 25 °C<br>> 6 months at 25 °C<br>24 h (the battery is charged by the pow<br>4 for PTC, NTC or Pt 1000 probes<br>Sensor type<br>Measurement field<br>Resolution                                                                                                    | ver supply of the device)<br>KTY 81 – 121 (990 Ω @ 25 °C)<br>-50 – 150 °C<br>0.1 °C                                                                                                    |  |
| Earthing methods for the control device<br>Rated impulse-withstand voltage<br>Over-voltage category<br>Software class and structure<br>Clock<br>Clock drift<br>Clock battery autonomy in the absence of a power supply<br>Clock battery charging time<br>Analogue inputs<br>PTC probes                                                                                    | max. 10 VA<br>None<br>4 KV<br>III<br>A<br>Built-in secondary lithium battery<br>≤ 60 s/month at 25 °C<br>> 6 months at 25 °C<br>24 h (the battery is charged by the pow<br>4 for PTC, NTC or Pt 1000 probes<br>Sensor type<br>Measurement field<br>Resolution<br>Sensor type                                                                                                    | ver supply of the device)<br>KTY 81 – 121 (990 Ω @ 25 °C)<br>-50 – 150 °C<br>0.1 °C<br>β3435 (10 KΩ @ 25 °C)                                                                                                    |  |
| Earthing methods for the control device<br>Rated impulse-withstand voltage<br>Over-voltage category<br>Software class and structure<br>Clock<br>Clock drift<br>Clock battery autonomy in the absence of a power supply<br>Clock battery charging time<br>Analogue inputs<br>PTC probes                                                                                    | max. 10 VA<br>None<br>4 KV<br>III<br>A<br>Built-in secondary lithium battery<br>≤ 60 s/month at 25 °C<br>> 6 months at 25 °C<br>24 h (the battery is charged by the pow<br>4 for PTC, NTC or Pt 1000 probes<br>Sensor type<br>Measurement field<br>Resolution<br>Sensor type<br>Measurement field                                                                                                    | ver supply of the device)<br>KTY 81 – 121 (990 Ω @ 25 °C)<br>-50 – 150 °C<br>0.1 °C<br>β3435 (10 KΩ @ 25 °C)<br>-50 – 120 °C                                                                                                    |  |
| Earthing methods for the control device<br>Rated impulse-withstand voltage<br>Over-voltage category<br>Software class and structure<br>Clock<br>Clock drift<br>Clock battery autonomy in the absence of a power supply<br>Clock battery charging time<br>Analogue inputs<br>PTC probes<br>NTC probes                                                                      | max. 10 VA<br>None<br>4 KV<br>III<br>A<br>Built-in secondary lithium battery<br>≤ 60 s/month at 25 °C<br>> 6 months at 25 °C<br>24 h (the battery is charged by the pow<br>4 for PTC, NTC or Pt 1000 probes<br>Sensor type<br>Measurement field<br>Resolution<br>Sensor type<br>Measurement field<br>Resolution                                                                                                    | ver supply of the device)<br>KTY 81 – 121 (990 Ω @ 25 °C)<br>-50 – 150 °C<br>0.1 °C<br>β3435 (10 KΩ @ 25 °C)<br>-50 – 120 °C<br>0.1 °C                                                                                                    |  |
| Earthing methods for the control device<br>Rated impulse-withstand voltage<br>Over-voltage category<br>Software class and structure<br>Clock<br>Clock drift<br>Clock battery autonomy in the absence of a power supply<br>Clock battery charging time<br>Analogue inputs<br>PTC probes<br>NTC probes<br>Pt 1000 probes                                                    | max. 10 VA<br>None<br>4 KV<br>III<br>A<br>Built-in secondary lithium battery<br>≤ 60 s/month at 25 °C<br>> 6 months at 25 °C<br>24 h (the battery is charged by the pow<br>4 for PTC, NTC or Pt 1000 probes<br>Sensor type<br>Measurement field<br>Resolution<br>Sensor type<br>Measurement field<br>Resolution<br>Sensor type                                                                                                    | ver supply of the device)<br>KTY 81 – 121 (990 Ω @ 25 °C)<br>-50 – 150 °C<br>0.1 °C<br>β3435 (10 KΩ @ 25 °C)<br>-50 – 120 °C<br>0.1 °C<br>1 KΩ – 0 °C                                                                                                    |  |
| Earthing methods for the control device<br>Rated impulse-withstand voltage<br>Over-voltage category<br>Software class and structure<br>Clock<br>Clock drift<br>Clock battery autonomy in the absence of a power supply<br>Clock battery charging time<br>Analogue inputs<br>PTC probes<br>NTC probes<br>Pt 1000 probes                                                    | max. 10 VA<br>None<br>4 KV<br>III<br>A<br>Built-in secondary lithium battery<br>≤ 60 s/month at 25 °C<br>> 6 months at 25 °C<br>24 h (the battery is charged by the pow<br>4 for PTC, NTC or Pt 1000 probes<br>Sensor type<br>Measurement field<br>Resolution<br>Sensor type<br>Measurement field<br>Resolution<br>Sensor type<br>Measurement field<br>Resolution                                                                                                    | ver supply of the device)<br>KTY 81 – 121 (990 Ω @ 25 °C)<br>-50 – 150 °C<br>0.1 °C<br>β3435 (10 KΩ @ 25 °C)<br>-50 – 120 °C<br>0.1 °C<br>1 KΩ – 0 °C<br>-100 – 400 °C                                                                                                    |  |
| Earthing methods for the control device<br>Rated impulse-withstand voltage<br>Over-voltage category<br>Software class and structure<br>Clock<br>Clock drift<br>Clock battery autonomy in the absence of a power supply<br>Clock battery charging time<br>Analogue inputs<br>PTC probes<br>NTC probes<br>Pt 1000 probes                                                    | max. 10 VA<br>None<br>4 KV<br>III<br>A<br>Built-in secondary lithium battery<br>≤ 60 s/month at 25 °C<br>> 6 months at 25 °C<br>24 h (the battery is charged by the pow<br>4 for PTC, NTC or Pt 1000 probes<br>Sensor type<br>Measurement field<br>Resolution<br>Sensor type<br>Measurement field<br>Resolution<br>Sensor type<br>Measurement field<br>Resolution                                                                                                    | ver supply of the device)<br>KTY 81 – 121 (990 Ω @ 25 °C)<br>-50 – 150 °C<br>0.1 °C<br>β3435 (10 KΩ @ 25 °C)<br>-50 – 120 °C<br>0.1 °C<br>1 KΩ – 0 °C<br>-100 – 400 °C<br>0.1 °C                                                                                                    |  |
| Earthing methods for the control device<br>Rated impulse-withstand voltage<br>Over-voltage category<br>Software class and structure<br>Clock<br>Clock drift<br>Clock battery autonomy in the absence of a power supply<br>Clock battery charging time<br>Analogue inputs<br>PTC probes<br>NTC probes<br>Pt 1000 probes<br>Analogue outputs                                | max. 10 VA<br>None<br>4 KV<br>III<br>A<br>Built-in secondary lithium battery<br>≤ 60 s/month at 25 °C<br>> 6 months at 25 °C<br>24 h (the battery is charged by the pow<br>4 for PTC, NTC or Pt 1000 probes<br>Sensor type<br>Measurement field<br>Resolution<br>Sensor type<br>Measurement field<br>Resolution<br>Sensor type<br>Measurement field<br>Resolution<br>Sensor type<br>Measurement field<br>Resolution<br>Sensor type<br>Measurement field<br>Resolution<br>2 for 0-10 V or PWM signal             | ver supply of the device)<br>KTY 81 – 121 (990 Ω @ 25 °C)<br>-50 – 150 °C<br>0.1 °C<br>β3435 (10 KΩ @ 25 °C)<br>-50 – 120 °C<br>0.1 °C<br>1 KΩ – 0 °C<br>-100 – 400 °C<br>0.1 °C                                                                                                    |  |
| Earthing methods for the control device<br>Rated impulse-withstand voltage<br>Over-voltage category<br>Software class and structure<br>Clock<br>Clock drift<br>Clock battery autonomy in the absence of a power supply<br>Clock battery charging time<br>Analogue inputs<br>PTC probes<br>NTC probes<br>Pt 1000 probes<br>Analogue outputs<br>O-10 V signal               | max. 10 VA<br>None<br>4 KV<br>III<br>A<br>Built-in secondary lithium battery<br>≤ 60 s/month at 25 °C<br>> 6 months at 25 °C<br>24 h (the battery is charged by the pow<br>4 for PTC, NTC or Pt 1000 probes<br>Sensor type<br>Measurement field<br>Resolution<br>Sensor type<br>Measurement field<br>Resolution<br>Sensor type<br>Measurement field<br>Resolution<br>Sensor type<br>Measurement field<br>Resolution<br>2 for 0-10 V or PWM signal<br>Minimum applicable impedance                               | ver supply of the device)<br>KTY 81 – 121 (990 $\Omega @ 25 °C$ )<br>-50 – 150 °C<br>0.1 °C<br>$\beta 3435 (10 K\Omega @ 25 °C)$<br>-50 – 120 °C<br>0.1 °C<br>1 K $\Omega$ – 0 °C<br>-100 – 400 °C<br>0.1 °C<br>1 K $\Omega$                                                             |  |
| Earthing methods for the control device<br>Rated impulse-withstand voltage<br>Over-voltage category<br>Software class and structure<br>Clock<br>Clock drift<br>Clock battery autonomy in the absence of a power supply<br>Clock battery charging time<br>Analogue inputs<br>PTC probes<br>NTC probes<br>Pt 1000 probes<br>Analogue outputs<br>O-10 V signal               | max. 10 VA<br>None<br>4 KV<br>III<br>A<br>Built-in secondary lithium battery<br>≤ 60 s/month at 25 °C<br>> 6 months at 25 °C<br>24 h (the battery is charged by the pow<br>4 for PTC, NTC or Pt 1000 probes<br>Sensor type<br>Measurement field<br>Resolution<br>Sensor type<br>Measurement field<br>Resolution<br>Sensor type<br>Measurement field<br>Resolution<br>Sensor type<br>Measurement field<br>Resolution<br>2 for 0-10 V or PWM signal<br>Minimum applicable impedance<br>Resolution                 | ver supply of the device)<br>KTY 81 – 121 (990 Ω @ 25 °C)<br>-50 – 150 °C<br>0.1 °C<br>$\beta 3435 (10 \text{ KΩ} @ 25 °C)$<br>-50 – 120 °C<br>0.1 °C<br>1 KΩ – 0 °C<br>-100 – 400 °C<br>0.1 °C<br>1 KΩ<br>0.01 V                                                                        |  |
| Earthing methods for the control device Rated impulse-withstand voltage Over-voltage category Software class and structure Clock Clock drift Clock battery autonomy in the absence of a power supply Clock battery charging time Analogue inputs PTC probes NTC probes Pt 1000 probes Analogue outputs O-10 V signal PWM signal                                           | max. 10 VA<br>None<br>4 KV<br>III<br>A<br>Built-in secondary lithium battery<br>≤ 60 s/month at 25 °C<br>> 6 months at 25 °C<br>24 h (the battery is charged by the pow<br>4 for PTC, NTC or Pt 1000 probes<br>Sensor type<br>Measurement field<br>Resolution<br>Sensor type<br>Measurement field<br>Resolution<br>Sensor type<br>Measurement field<br>Resolution<br>Sensor type<br>Measurement field<br>Resolution<br>2 for 0-10 V or PWM signal<br>Minimum applicable impedance<br>Resolution<br>Power supply | <pre>ver supply of the device)  KTY 81 - 121 (990 Ω @ 25 °C) -50 - 150 °C 0.1 °C β3435 (10 KΩ @ 25 °C) -50 - 120 °C 0.1 °C 1 KΩ - 0 °C -100 - 400 °C 0.1 °C 1 KΩ 0.01 V 0 10 VDC (+16 % -25 %) 10 mA max</pre>                                                                           |  |
| Earthing methods for the control device<br>Rated impulse-withstand voltage<br>Over-voltage category<br>Software class and structure<br>Clock<br>Clock drift<br>Clock battery autonomy in the absence of a power supply<br>Clock battery charging time<br>Analogue inputs<br>PTC probes<br>NTC probes<br>Pt 1000 probes<br>Analogue outputs<br>O-10 V signal<br>PWM signal | max. 10 VA<br>None<br>4 KV<br>III<br>A<br>Built-in secondary lithium battery<br>≤ 60 s/month at 25 °C<br>> 6 months at 25 °C<br>24 h (the battery is charged by the pow<br>4 for PTC, NTC or Pt 1000 probes<br>Sensor type<br>Measurement field<br>Resolution<br>Sensor type<br>Measurement field<br>Resolution<br>Sensor type<br>Measurement field<br>Resolution<br>2 for 0-10 V or PWM signal<br>Minimum applicable impedance<br>Resolution<br>Power supply<br>Frequency                                      | ver supply of the device)<br>KTY $81 - 121 (990 \Omega @ 25 °C)$<br>-50 - 150 °C<br>0.1 °C<br>$\beta 3435 (10 K\Omega @ 25 °C)$<br>-50 - 120 °C<br>0.1 °C<br>$1 K\Omega - 0 °C$<br>-100 - 400 °C<br>0.1 °C<br>$1 K\Omega$<br>0.01 V<br>010 VDC (+16 % -25 %)<br>10 MA max<br>10 Hz 2 KHz |  |

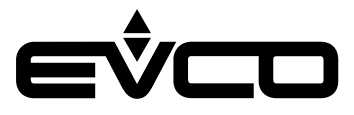

# **EVLJBOX HP Sequencer -** Application manual

| Туре                                                                                                    | Description                                               |  |  |
|----------------------------------------------------------------------------------------------------|-----------------------------------------------------------|--|--|
| Digital outputs                                                                                                    | 2 with SPST electro-mechanical relay, 5 A res. at 250 VAC |  |  |
| The device guarantees reinforced insulation between each digital output connector and the rest of the components of the device. |                                                           |  |  |
| Type 1 or Type 2 actions                                                                                                    | Туре 1                                                    |  |  |
| Additional features of Type 1<br>or Type 2 actions                                                                              | С                                                         |  |  |
| Displays                                                                                                    | 320x240 px with LCD colour graphic display                |  |  |
| Communications ports                                                                                                    | RS-485 MODBUS MASTER                                      |  |  |
|                                                                                                    | INTRABUS                                                  |  |  |
|                                                                                                    | USB                                                       |  |  |

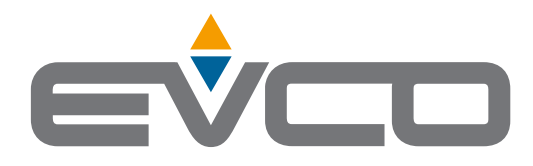

# EVCO S.p.A.

I

Via Feltre 81, 32036 Sedico (BL) ITALY Tel. +39 0437 8422 Fax +39 0437 83648 e-mail info@evco.it web www.evco.it

This document and the solutions contained therein are the intellectual property of EVCO and thus protected by the Italian Intellectual Property Rights Code (CPI). EVCO imposes an absolute ban on the full or partial reproduction and disclosure of the content other than with the express approval of EVCO. The customer (manufacturer, installer or end user) assumes all responsibility for the configuration of the device.

EVCO accepts no liability for any possible errors in this document and reserves the right to make any changes at any time without prejudice to the essential functional and safety features of the equipment.